# MATLAB データ処理・可視化講習会 2017.10.18(水)

教育革新センター MATLAB TA 田所 祐一 本多 隆之

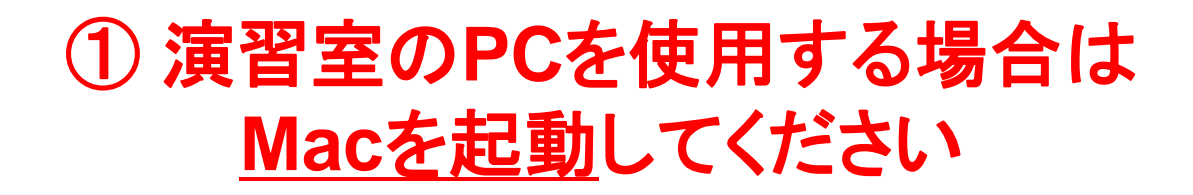

② 資料をダウンロードしてください 「MATLAB TA 講習会」で検索

# MATLAB<sup>®</sup>Elt

- 数値計算用のプログラム言語.
- 行列計算, 複素計算, グラフが容易に利用でき, 高度な解析 プログラムなども提供されている.
- 汎用言語に比べて短時間で科学技術計算が可能.
- 全世界5,000校以上の大学で導入.
- 東工大はライセンスを締結. 全学生がMATLABを利用できる.
   学生は個人のPCに4台までインストールできる.

#### 特徴

- 簡潔なプログラミング言語
- 容易なデータ操作
- ■豊富な数学関数・ファイルI/O
- 2次元/3次元可視化機能
- ハードウェアとの連携機能

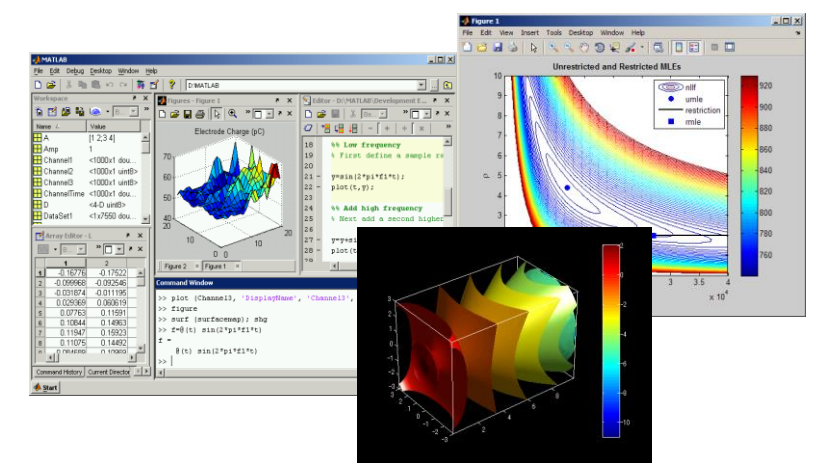

MathWorks<sup>®</sup>

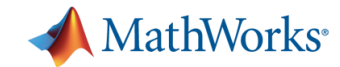

#### MATLAB/Simulink はどこで使われているのか?

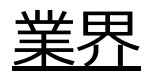

- 航空宇宙 / 防衛
- 自動車
- 医療 / 創薬
- 化学 / 石油
- 通信
- コンピュータ / オフィス機器
- 教育
- 電機 / 半導体
- 金融
- 工業オートメーション
- 計測
- エネルギー

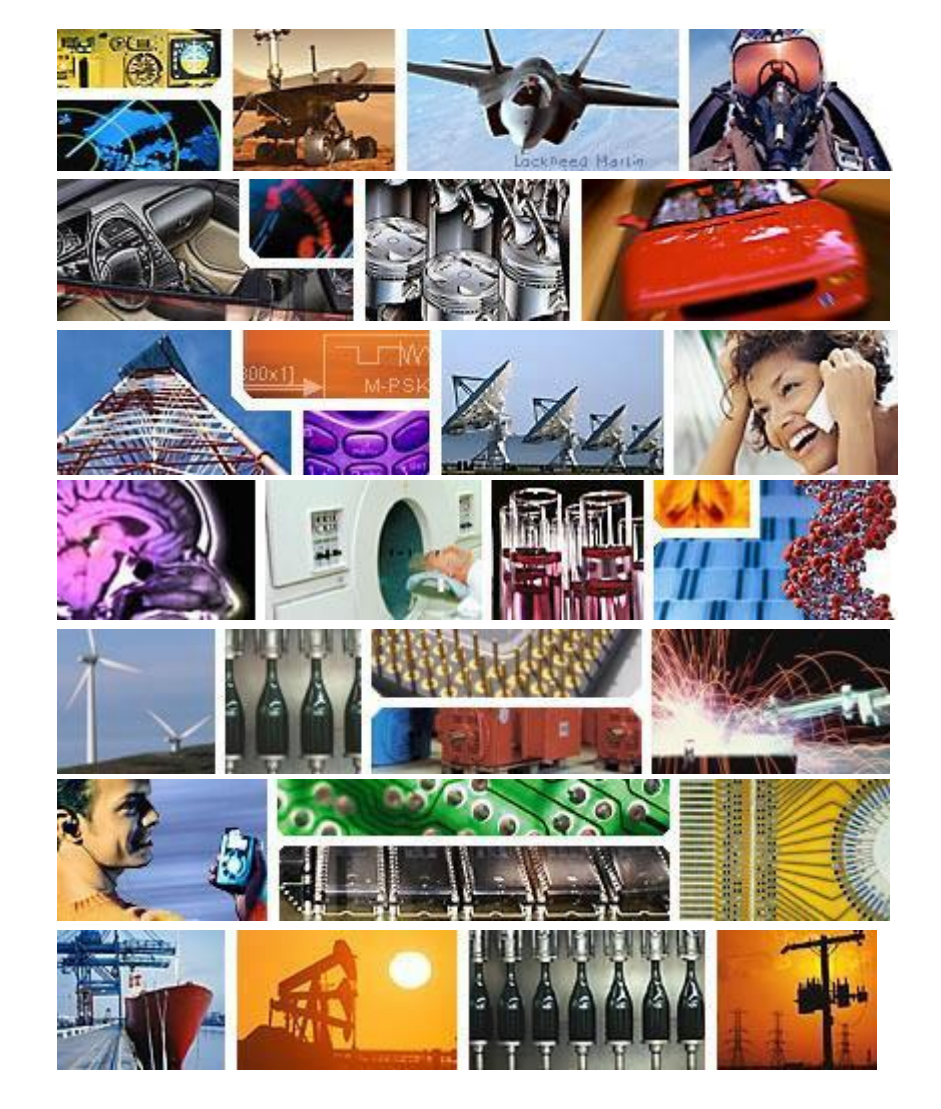

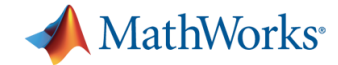

### 使用例(運動方程式の数式処理)

#### Live Editor 2リンクマニピュレータのシンボリック計算デモ

#### 東工大MATLAB TA

#### clear

% g: 重力加速度, m\_i: リンクiの質量, l\_gi: リンクiの重心位置
% l\_i: リンクiの長さ, I\_i: リンクiの慣性モーメント
syms g m\_l m\_2 l\_gl l\_g2 l\_l l\_2 I\_1 I\_2 real
% theta\_i: リンクiの関節角, tau\_i: リンクiのトルク
syms theta\_l(t) theta\_2(t) tau\_l(t) tau\_2(t)

2リンクマニビュレータの各リンクの重心座標  $(x_{gi}, y_{gi})$ を関節角  $\theta_i$  から求める

x\_gl = l\_gl \* cos(theta\_l); y\_gl = l\_gl \* sin(theta\_l); x\_g2 = l\_l \* cos(theta\_l) + l\_g2 \* cos(theta\_l+theta\_2); y\_g2 = l\_l \* sin(theta\_l) + l\_g2 \* sin(theta\_l+theta\_2);

diff コマンドで時間微分を計算する

$$v_gl = diff([x_g1; y_g1], t), v_g2 = diff([x_g2; y_g2], t)$$

$$\begin{pmatrix} -l_{g1}\sin(\theta_{1}(t))\frac{\partial}{\partial t} \theta_{1}(t) \\ l_{g1}\cos(\theta_{1}(t))\frac{\partial}{\partial t} \theta_{1}(t) \end{pmatrix}$$

$$v_{g2(t)} = \begin{pmatrix} -l_{g2}\sin(\theta_{1}(t) + \theta_{2}(t)) \left(\frac{\partial}{\partial t} \theta_{1}(t) + \frac{\partial}{\partial t} \theta_{2}(t)\right) - l_{1}\sin(\theta_{1}(t))\frac{\partial}{\partial t} \theta_{1}(t) \\ l_{g2}\cos(\theta_{1}(t) + \theta_{2}(t)) \left(\frac{\partial}{\partial t} \theta_{1}(t) + \frac{\partial}{\partial t} \theta_{2}(t)\right) + l_{1}\cos(\theta_{1}(t))\frac{\partial}{\partial t} \theta_{1}(t) \end{pmatrix}$$

運動エネルギーの総和は

$$K(t) =$$

$$\frac{I_1\sigma_1}{2} + \frac{I_2\sigma_1}{2} + \frac{I_2\sigma_2}{2} + I_2\frac{\partial}{\partial t} \theta_1(t)\frac{\partial}{\partial t} \theta_2(t) +$$

where

$$\sigma_1 = \left(\frac{\partial}{\partial t} \ \theta_1(t)\right)^2$$

 $\sigma_2 = \left(\frac{\partial}{\partial t} \ \theta_2(t)\right)^2$ 

ポテンシャルエネルギーの総和は

(Live Script, Symbolic Math Toolbox利用)

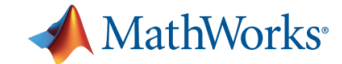

### 使用例 (無限級数の数式処理)

#### 和が黄金比になる無限級数

syms n

f = (-1)^(n+1)\*factorial(2\*n+1)/(factorial(n+2)\*factorial(n))/4^(2\*n+3)

```
f =
```

$$\frac{(-1)^{n+1} \frac{1}{4^{2n+3}} (2n+1)!}{(n+2)! n!}$$

symsum 関数を使って無限級数の和を計算します。

gr = symsum(f, n, 0, Inf) + 13 / 8

gr =

 $\frac{\sqrt{5}}{2} + \frac{1}{2}$ 

(Live Script, Symbolic Math Toolbox利用)

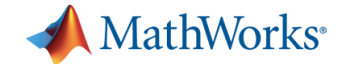

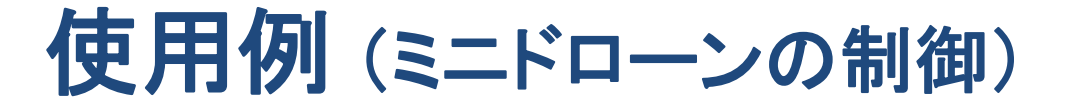

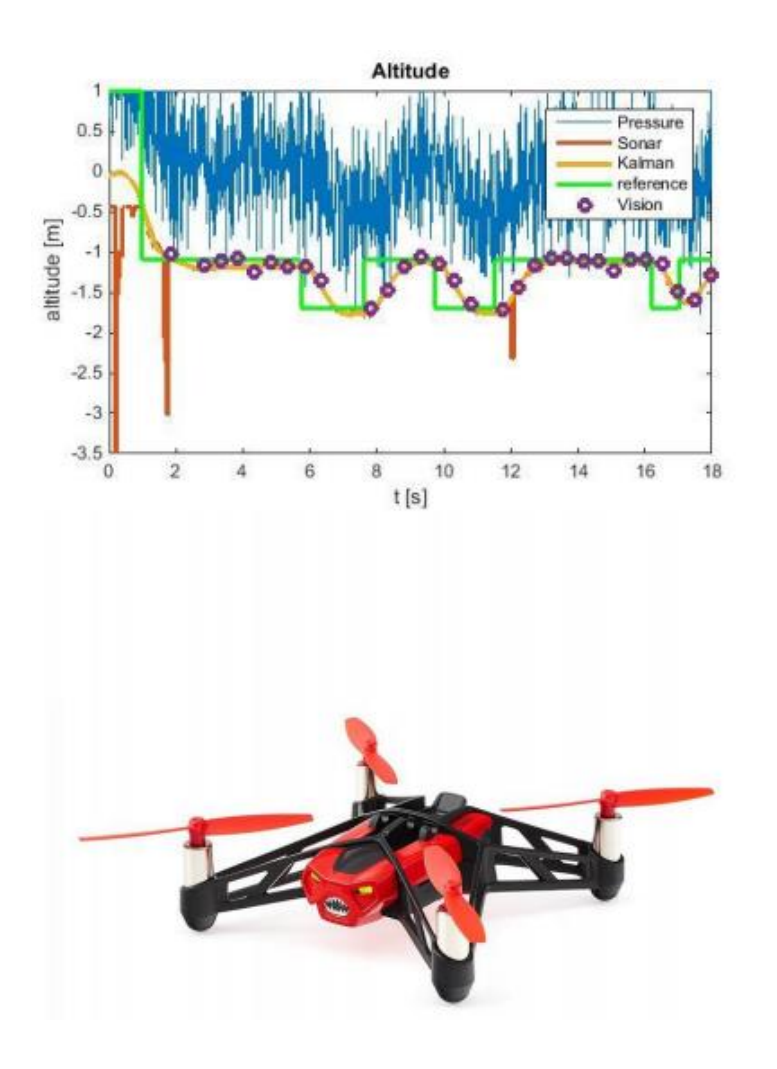

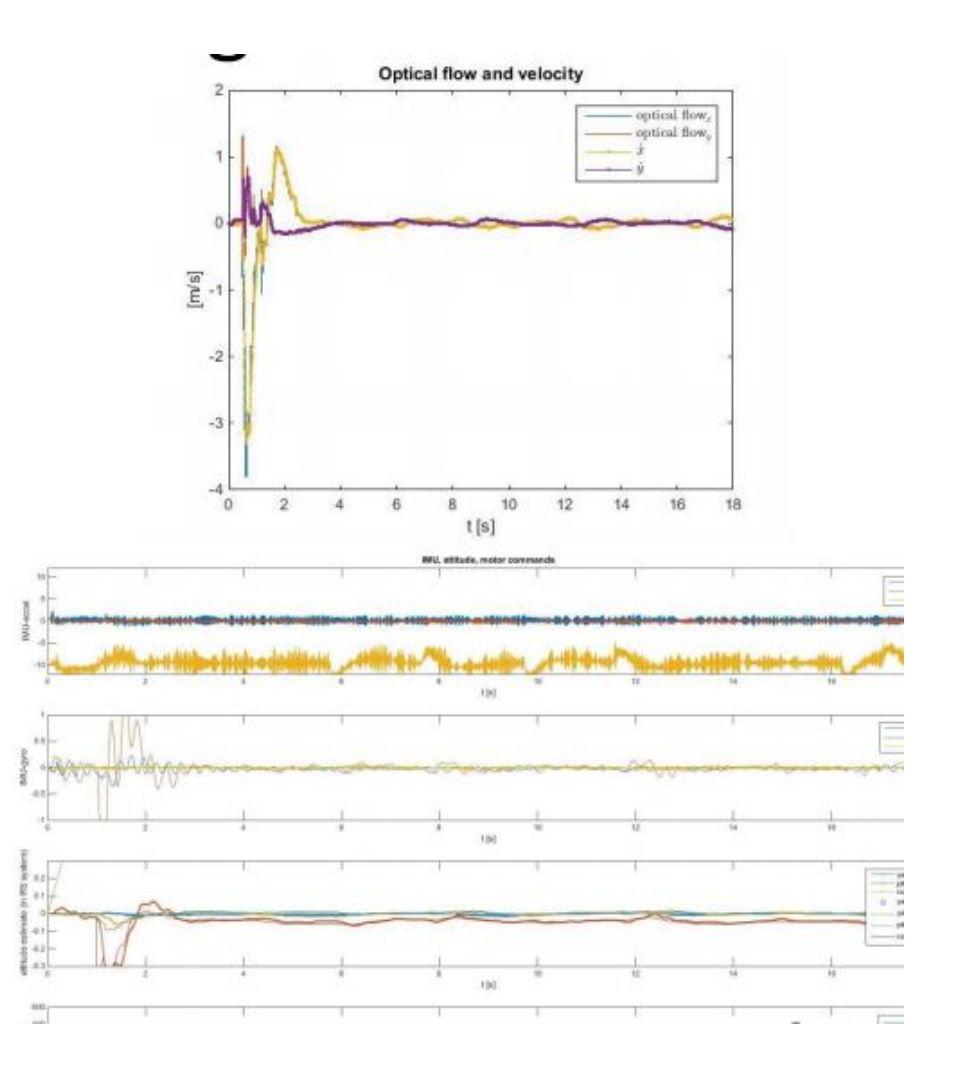

#### (Simulink, Embedded Coder利用)

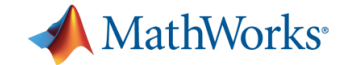

### 使用例 (音声処理)

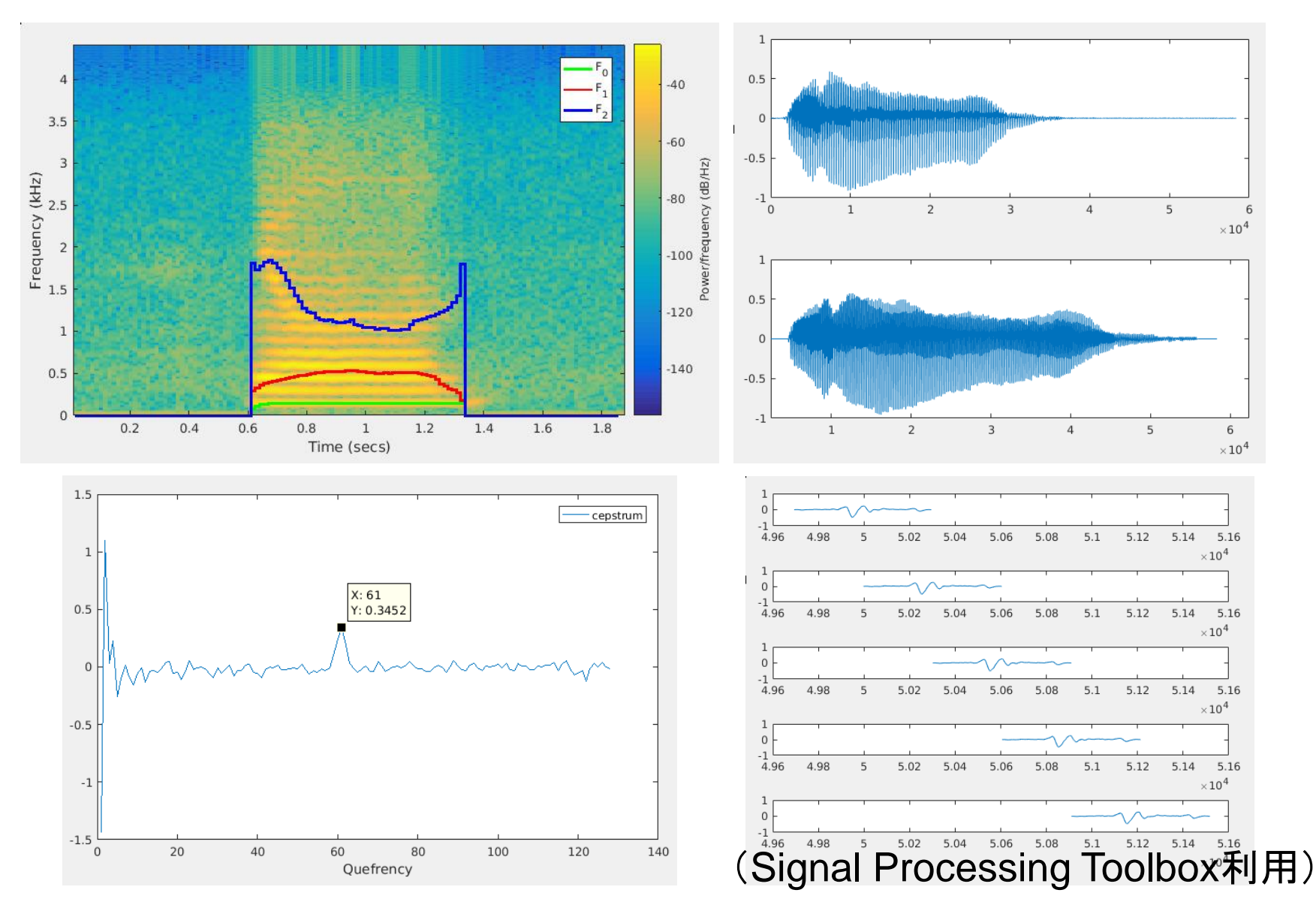

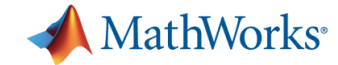

### 使用例 (ロゴの立体表示)

| _  | _ |                                                                                          |       |
|----|---|------------------------------------------------------------------------------------------|-------|
|    | t | titech_logo_surf.m 🗶 🕂                                                                   |       |
| 1  |   | <b>%% 初期化</b>                                                                            |       |
| 2  | - | clear                                                                                    |       |
| 3  | - | close all                                                                                |       |
| 4  |   |                                                                                          |       |
| 5  |   | 8% 画像の読み込みと処理                                                                            |       |
| 6  |   |                                                                                          |       |
| 7  | - | img = imread('logo.png'); % 読み込み                                                         | 200   |
| 8  |   |                                                                                          | 100 ~ |
| 9  | - | img_mono = imcomplement(rgb2gray(img)); % グレースケールにして反転                                   | 0     |
| 10 |   |                                                                                          | 600   |
| 11 | - | surf(img_mono); % 明度をzの値としてsurfaceフロット                                                   | 5     |
| 12 |   |                                                                                          |       |
| 13 | _ | axis equal % X,y,Zカ回の難の大クロルをそろえる<br>                                                     |       |
| 14 | _ | axis visoo » 凹転させても表示される凶切入ささか変わらないようにする<br>abading interp & 補問シューディングエー ビニレオオルシーを非まデにする |       |
| 15 | _ | snauing interp » millioンエーティングモートにしてメッジュを非表示にする                                          |       |
|    |   |                                                                                          |       |

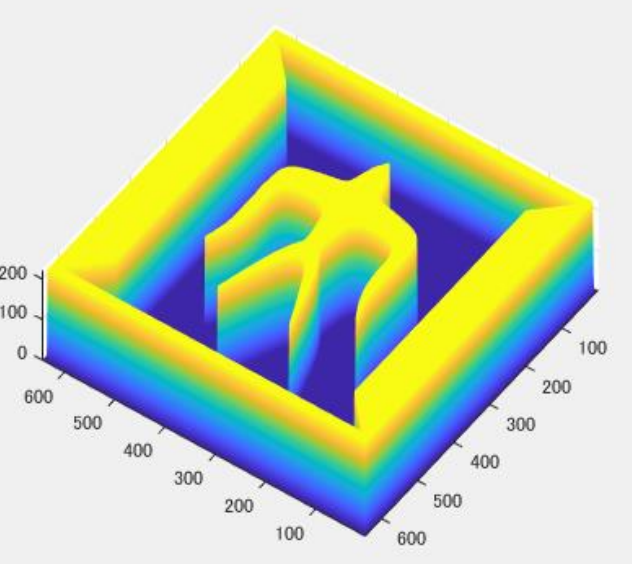

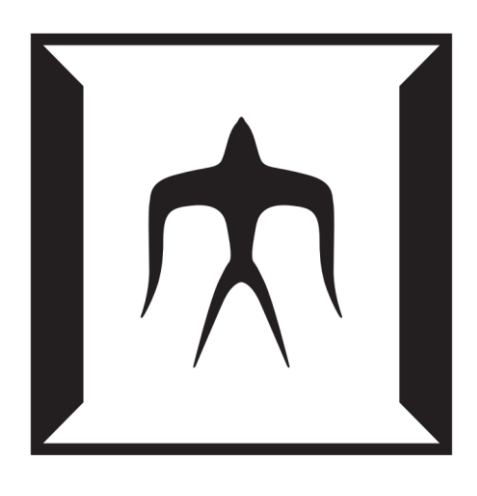

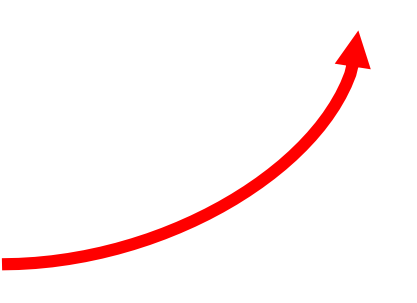

(MATLABのみで可能)

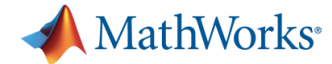

### 使用例(2重振り子のシミュレーション)

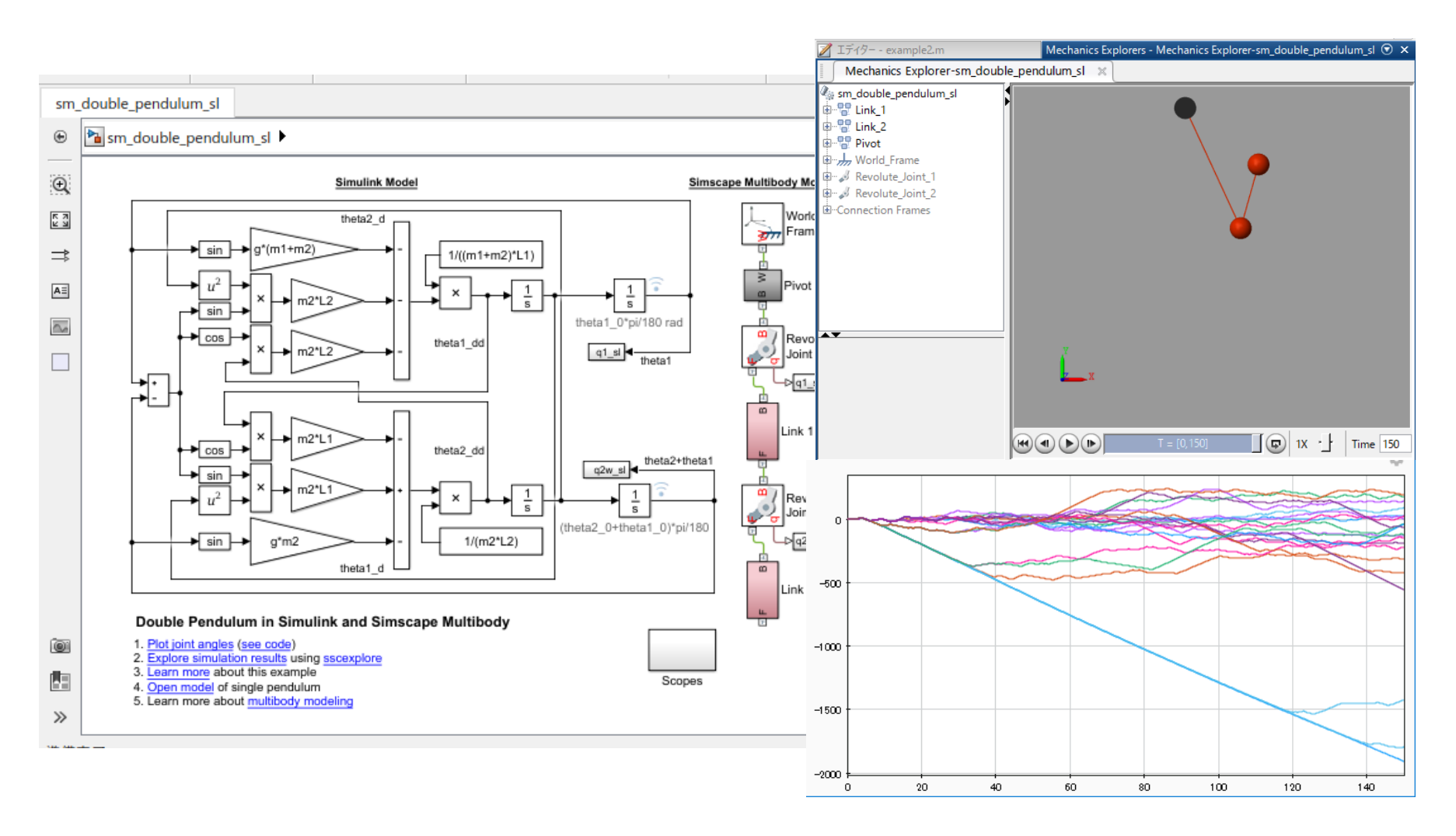

(Simulink, Simscape Multibody使用)

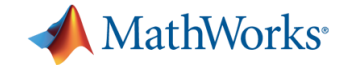

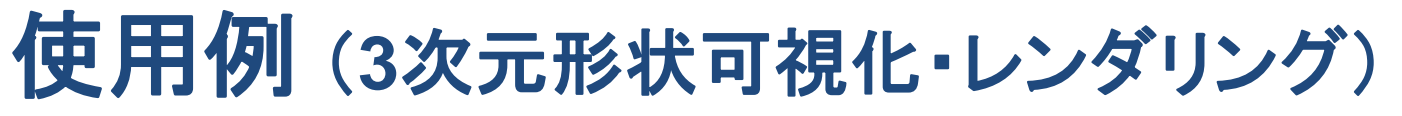

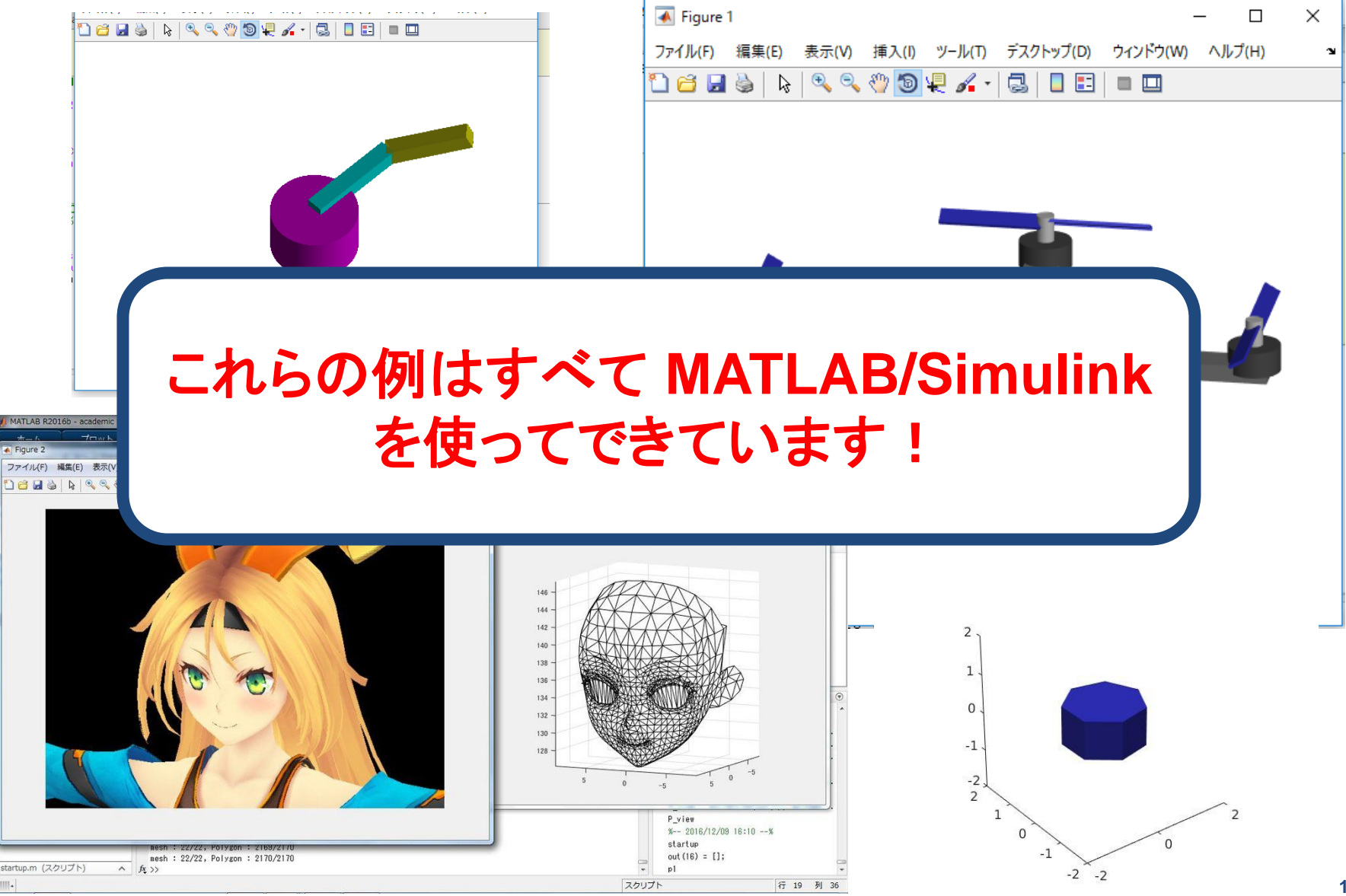

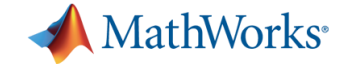

### MATLAB/Simulinkを使うと...

- 数式処理や高精度な科学・技術計算が簡単にできる
- 豊富な可視化機能を使って結果をグラフに出力できる
- 物理モデルをシミュレーションできる
- 作成したモデルを実際のハードウェアにデプロイできる

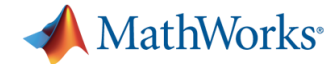

# 東エ大でのMATLABの利用方法

- 1. 演習室のPCにインストールされているものを使う
- 2. TSUBAME上で利用する
- 3. 研究室や個人所有のPCにインストールして使う
- 学生は個人所有のPCに4台までインストールできます!
- 詳しくはGSICのウェブサイトを参照
- http://tsubame.gsic.titech.ac.jp/MATLAB-TAH\_Student
- 「東エ大 MATLAB」で検索!

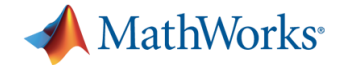

### **MATLAB TAについて**

### 我々MATLAB TAはMATLAB/Simulinkの活用を支援しています

**MATLAB Office Hour** 

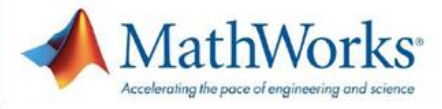

インストールから実践的な使い方まで、 MATLAB/Simulinkに関する質問にTAが対応します!

#### 実施時間(201730)

|                                   |                                          |       |       | and the second second second second second second second second second second second second second second second |       |  |  |  |
|-----------------------------------|------------------------------------------|-------|-------|----------------------------------------------------------------------------------------------------|-------|--|--|--|
|                                   | 月曜日 火曜日                                  |       | 水曜日   | 木曜日                                                                                                    | 金曜日   |  |  |  |
|                                   | 9:00 13:2                                |       | 10:45 | 10:45                                                                                                    | 10:45 |  |  |  |
|                                   |                                          |       | 1     | 1                                                                                                    | 1     |  |  |  |
|                                   | 12:15                                    | 14:50 | 12:15 | 14:50                                                                                                    | 14:50 |  |  |  |
|                                   | 場所 : ■ 南3号館2階リフレッシュルーム<br>■ 図書館3階グループ研究室 |       |       |                                                                                                    |       |  |  |  |
|                                   | 連絡先: <b>sim_edu@citl.titech.ac.jp</b>    |       |       |                                                                                                    |       |  |  |  |
| 講習会・Office Hourの詳細や最新情報はWebをチェック! |                                          |       |       |                                                                                                    |       |  |  |  |
|                                   | ♥@MATLAB titech または 東工大 MATLAB TA        |       |       |                                                                                                    |       |  |  |  |

質問がある際はぜひオフィスアワーにお越しください。

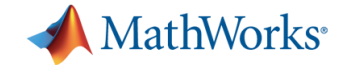

### 講習会の流れ

# 13:30~14:10 1.「MATLABとは?」「何ができるの?」 2. MATLABの基礎 3. データ処理・可視化に便利な機能の紹介と実演

(5分休憩)

14:15~15:00 4. 実践演習(実演の内容を各自で再現していただきます) 5. MATLABの自学用教材の紹介

質問は随時受け付けます。 わからなくなったらいつでも聞いてください!

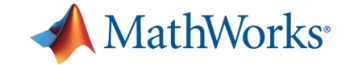

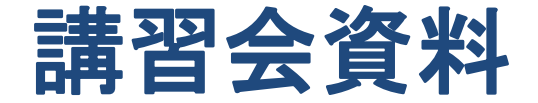

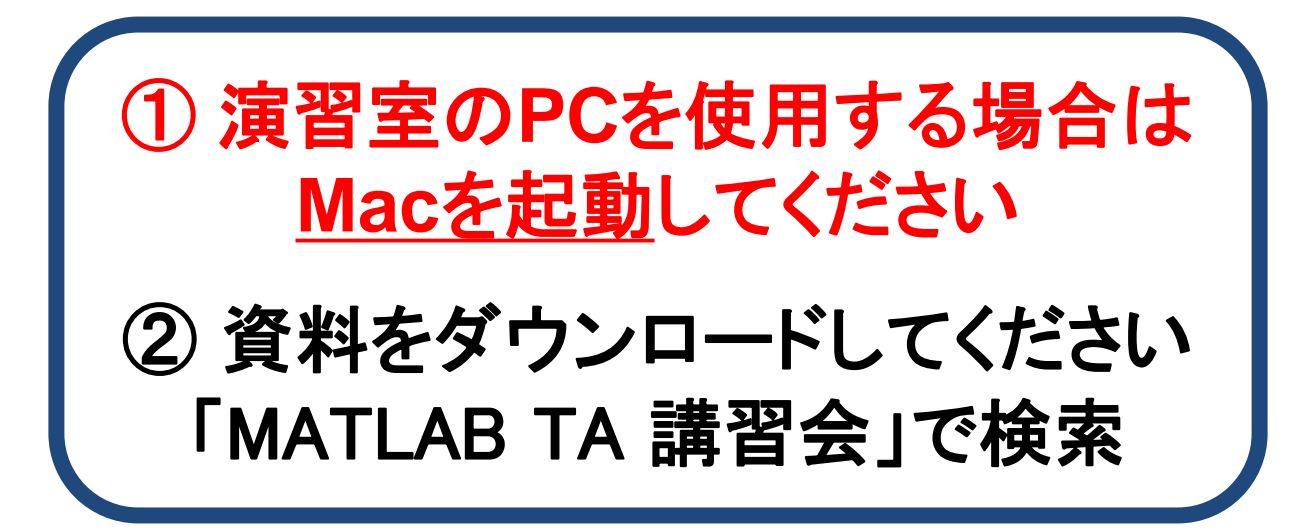

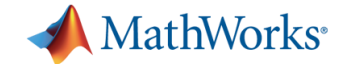

# MATLABを電卓として使う

### コマンドウィンドウに式を入力して計算させてみよう

| MATLAB R2016a - academic use                                                                                                    |                                                                                                    |
|----------------------------------------------------------------------------------------------------|----------------------------------------------------------------------------------------------------|
| ホーム プロット アプリケーション 🗔 🖥                                                                                                    | 🔓 🖻 🗇 🖻 📴 🕐 ドキュメンテーションの検索 👂 🗖                                                                                                    |
|                                                                                                    |                                                                                                    |
|                                                                                                    |                                                                                                    |
| 現在のフォルダー ③ コマンド ウィンドウ                                                                                                    | <ul> <li>⑦ ワークスペース</li> </ul>                                                                                                    |
| □     名前▲     fx >>                                                                                                    | 名前▲ 値                                                                                                    |
| <ul> <li>■ MATLAB_lecture</li> <li>■ OfficeHour</li> <li>■ ProgramingTraining</li> <li>■ 採点</li> <li>▲ denki.m</li> <li>□マンド ウィンドウ</li> <li>fx:</li> </ul> | ▲ IIII ● IIII ● IIII ● IIII ● IIII ● IIII ● IIII ● IIII ● IIII ● IIII ● IIII ● IIII ● IIII ● IIII ● IIII ● IIII ● IIII ● IIII ● IIII ● IIII ● IIII ● IIII ● IIII ● IIII ● IIII ● IIII ● IIII ● IIII ● IIII ● IIIII ● IIIII ● IIIII ● IIIII ● IIIII ● IIIII ● IIIII ● IIIII ● IIIII ● IIIII ● IIIII ● IIIII ● IIIII ● IIIII ● IIIII ● IIIII ● IIIII ● IIIII ● IIIII ● IIIII ● IIIII ● IIIII ● IIIII ● IIIII ● IIIII ● IIIII ● IIIII ● IIIII ● IIIII ● IIIII ● IIIII ● IIIII ● IIIII ● IIIII ● IIIII ● IIIII ● IIIII ● IIIIII |

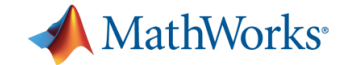

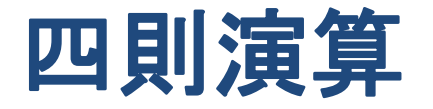

#### 基本的な加減乗除記号 コマンド ウィンドウ >> 3+5 足し算: + 引き算: -掛け算: \* 割り算: / ans = 累乗 : ^

 $f_{\underline{x}} >> |$ 例題:以下の計算をしてみよう (1) 3 + 5(2) 4 - 9(3) 2 \* 3 (4) 1 / 3 (5) 2 ^ 10 (6) (3+2i)\*1i

入力し終わったら Enter

8

※MATLABでは1i または 1j を虚数単位として使用する

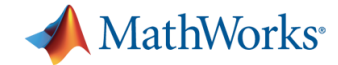

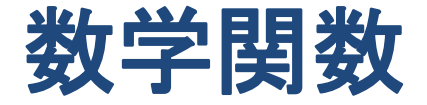

よく使う数学関数 三角関数 : sin, cos, tan 逆三角関数 : asin, acos, atan, atan2 指数・対数関数: exp, log, log10, log2

など、多数用意されている

ほかにどのようなものがあるかは、各自検索して調べてみよう

例題:以下の計算をしてみよう (1) sin(pi/2) (2) atan(1) (3) exp(1) (4) exp(1i\*pi/2)

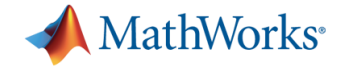

変数を使う

#### 変数に数値を格納して記憶させる

| 例1:                                | 例2:                                 |
|------------------------------------|-------------------------------------|
| >> a = cos(pi/4);                  | プログラムでの = は等式ではなく、右辺の結果が            |
| >> b = sin(pi/4);                  | 代人される<br>$\lambda \lambda a = 1$    |
| >> z = a + 1i*b;                   | $2 \times a = 1 \qquad = 1$         |
| <pre>&gt;&gt; theta = log(z)</pre> | $\rightarrow$ $a = a + a = -1 = -1$ |

※ >> はコマンドウィンドウでの実行を意味する。入力はしないこと。

※ 行末にセミコロン「;」をつけずに実行すると、右辺の計算結果が表示される

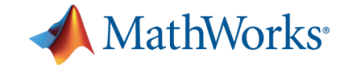

# ベクトル・行列の作成と計算

以下の例を試してみよう.

例:  
>> x = [1; 2; 3]  
>> A = [2 0 0; 1 2 3; 0 0 0] 
$$Ax = \begin{bmatrix} 2 & 0 & 0 \\ 1 & 2 & 3 \\ 0 & 0 & 0 \end{bmatrix} \begin{bmatrix} 1 \\ 2 \\ 3 \end{bmatrix}$$
  
>> A\*x

ベクトル・行列は[]で囲んで定義する. スペースまたはカンマで右隣の要素へ, セミコロンで改行.

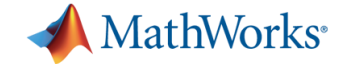

### 特殊なベクトル・行列の定義

よく使うベクトル・行列は、専用のコマンドが用意されている

- 範囲ベクトル aからbまでn個のベクトル n 次元の単位行列 m 行n 列の零行列 全要素が1の行列
  - : a:b:c
  - : linspace(a, b, n)
  - : eye(n)
  - : zeros(m, n)
  - : ones(m, n)

#### 例:3行4列の乱数行列を作る方法を調べる 「matlab 乱数」で検索→MathWorks のページへ(実行例)

|       | matlab 刮約                                                                                    | ✓ MathWorks                      | ◆ MathWorks 割品 ソリューション アカデミア サポート コミュニティ (英語) イベント |                                              |  |  |  |
|-------|----------------------------------------------------------------------------------------------|----------------------------------|----------------------------------------------------|----------------------------------------------|--|--|--|
| Jogie |                                                                                              |                                  |                                                    |                                              |  |  |  |
|       | すべて 動画 画像 ショッピング ニュース もっと見る 設定 !                                                             | < ドキュメンテーションのホーム                 |                                                    | 最新のリリースでは、このページがまだ翻訳されていません。 このページの          |  |  |  |
|       | 約 15,600 件 (0.46 秒)                                                                          | < MATLAB<br>< 言語の基礎<br>< 行列および配列 | 0                                                  | rand<br>一様分布の乱数                              |  |  |  |
|       | 一様分布の乱数 - MATLAB rand - MathWorks 日本<br>https://jp.mathworks.com > > 言語の基礎 > 行列および配列 ▼       | < MATLAB<br>< 数学<br>< 乱数発生器      |                                                    | 構文<br>X = rand<br>X = rand(n)<br>X = rand(r) |  |  |  |
|       | この MAILAB 関数 は、区間 (U,1) の一様分布したAL&X を 1 つ返しま 9。                                              | < MATLAB<br>< 関数                 |                                                    | X = rand(sz) $X = rand(sz)$ $Y = rand(sz)$   |  |  |  |
|       | 乱数発生器 - MATLAB & Simulink - MathWorks 日本<br>https://jp.mathworks.com > ドキュメンテーションのホーム > 数学 ▼ | rand<br>項目─覧<br>構文               |                                                    | X = rand(,'like',p)                          |  |  |  |
|       | 疑似乱数のシーケン人を作成するには、関致 rand 、 randn 、 randi を使用します。結果の反復性<br>ゲーマーレーロー                          | 説明                               |                                                    |                                              |  |  |  |

キュメンテーション 閉じる 最新のリリースでは、このページがまだ翻訳されていません。 このペ キュメンテーションのホーム rand 0 TLAB 一様分布の乱数 きの基礎 利および配列 構文 TLAB ¥ X = randX = rand(n)放発生器 X = rand(sz1,...,szN)X = rand(sz)TLAB 19 X = rand(\_\_\_\_,typename) X = rand(\_\_\_,'like',p) ١đ 説明 X = rand は、区間 (0.1) の一様分布した利数を 1 つ返します。

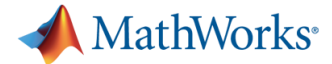

### ベクトル・行列の要素・範囲へのアクセス

行列の要素を参照したい場合は以下のようにすればよい.

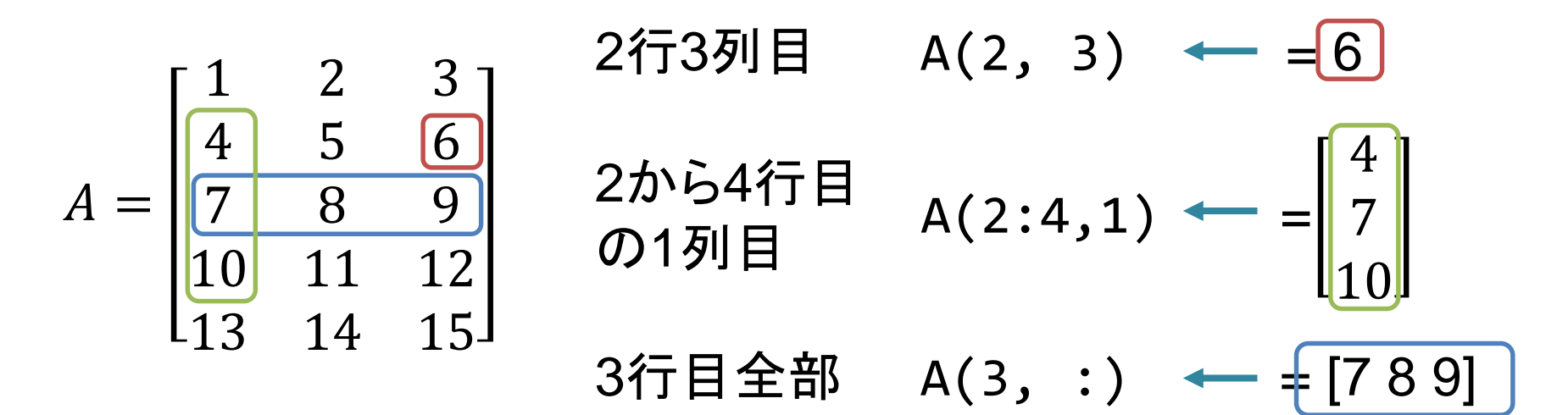

コロンを使った範囲ベクトルで取り出す範囲を指定できる。 コロンのみでは「すべて」を意味する。

※注意 MATLABでは<mark>行列の要素は1から数え始める</mark>. C言語の配列では0から始まるので, 混乱しないよう注意.

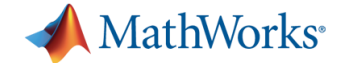

# ベクトル・行列の演算と関数

よく利用するベクトル・行列の演算と関数は以下のとおり.

| 要素ごとの演算    | :  | A.*B, A./B など演算子の前に (ドット)をつける     |
|------------|----|-----------------------------------|
| 転置         | :  | A.'                               |
| 共役転置       | :  | Α'                                |
| 逆行列        | :  | inv(A)                            |
| 連立方程式の解    |    | A¥b                               |
| 固有値・固有ベクトル | /: | [V, D] = eig(A) (Vに固有ベクトル, Dに固有値) |
| p-ノルム      | :  | norm(x, p)                        |
| 行列のサイズ     | :  | [m, n] = size(A)                  |
| サイズの最大値    | :  | length(A)                         |
| 要素の最大値     | :  | max(A)                            |
| 要素の総和      | :  | sum(A)                            |

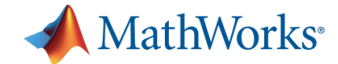

### ワークスペースについて

| 📣 MATLAB R2016a - academic use                                                                                            |                                                  |                                                                                                    | ━━━━━━━━━━━━━━━━━━━━━━━━━━━━━━━======== | キャック 赤 米を にもり                                  |
|----------------------------------------------------------------------------------------------------|--------------------------------------------------|----------------------------------------------------------------------------------------------------|-----------------------------------------|------------------------------------------------|
| ホーム プロット                                                                                                    | アプリケーション                                         | 🛃 🖶 🔏 🛱 🛱 🗇 😋 🔁 🕐 <sup>K</sup> ≠1×>テ-                                                                                   | ションの機密のすり切住正我の                          | されている変数情報は                                     |
|                                                                                                    | けます 1                                            | <ul> <li>マコードの解析</li> <li>テま行および時間の計測</li> <li>Simulink 環境</li> <li>マスのクリア ◆ ジュマンドのクリア ◆</li> </ul>                     | ワークスペ                                   | ペースで確認可能                                       |
| ファイル                                                                                                    | 変数                                               |                                                                                                    |                                         |                                                |
|                                                                                                    | TLAB TA > Documents > MATLAB >                   |                                                                                                    |                                         | -ス 💿                                           |
| Afi ▲                                                                                                    | >> clear<br>>> A = [1 2 3;4 5 6];                |                                                                                                    | 名前 ▲                                    | 値                                              |
| <ul> <li>B MATLAB_lecture</li> <li>B OfficeHour</li> <li>B ProgramingTraining</li> <li>B 採点</li> <li>① denki.m</li> </ul> | >> x = [1; 1];<br>>> I = ones(100, 50);<br>fc >> |                                                                                                    | 100x50 double<br>[1;1]                  | [1,2,3;4,5,6]<br><i>100x50 double</i><br>[1;1] |
| 詳細 へ                                                                                                    |                                                  | <ul> <li>ママンド履歴<br/>eye(4,3)</li> <li>A¥x<br/>clc<br/>clear<br/>A = [1 2 3;<br/>x = [1; 1];<br/>I = ones(10)</li> </ul> |                                         | 4                                              |
|                                                                                                    |                                                  |                                                                                                    |                                         |                                                |

要素数が多いと「サイズと型」の表示となる ダブルクリックで変数の中身を確認できる (コマンドウィンドウ上で確認するためには コマンドウィンドウで変数名を入力)

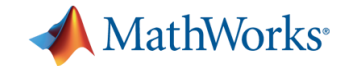

スクリプト

### スクリプトを利用すると、 コマンドの処理順序を記 録しておくことができる

| 📝 IŤ       | rター - C:¥Users¥matlab_ta_2¥Documents¥N | /IATLAB¥Pŀ |
|------------|----------------------------------------|------------|
| [ <b>_</b> | /script.m × +                          |            |
| 1 -        | clear                                  |            |
| 3 -        | A = [1 2];                             |            |
| 4 -        | B = [3 4];                             |            |
| 6 -        | C \Xi A'*B                             |            |
|            |                                        |            |
| אַעדב      | ウィンドウ                                  |            |
| >>         | iyscript                               |            |
| C =        |                                        |            |
|            | 3 4                                    |            |
|            | 6 0                                    |            |
|            | 6 0                                    |            |

スクリプトを利用するメリット

- 同じ処理を何度も入力せずに済む
- →複数の実験データに対する処理が楽になる
- ・処理の流れの再利用が容易になる
- ・処理の見通しがよくなる

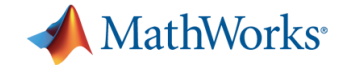

# スクリプトエディタの起動

### 新規スクリプトをクリック してエディタを起動

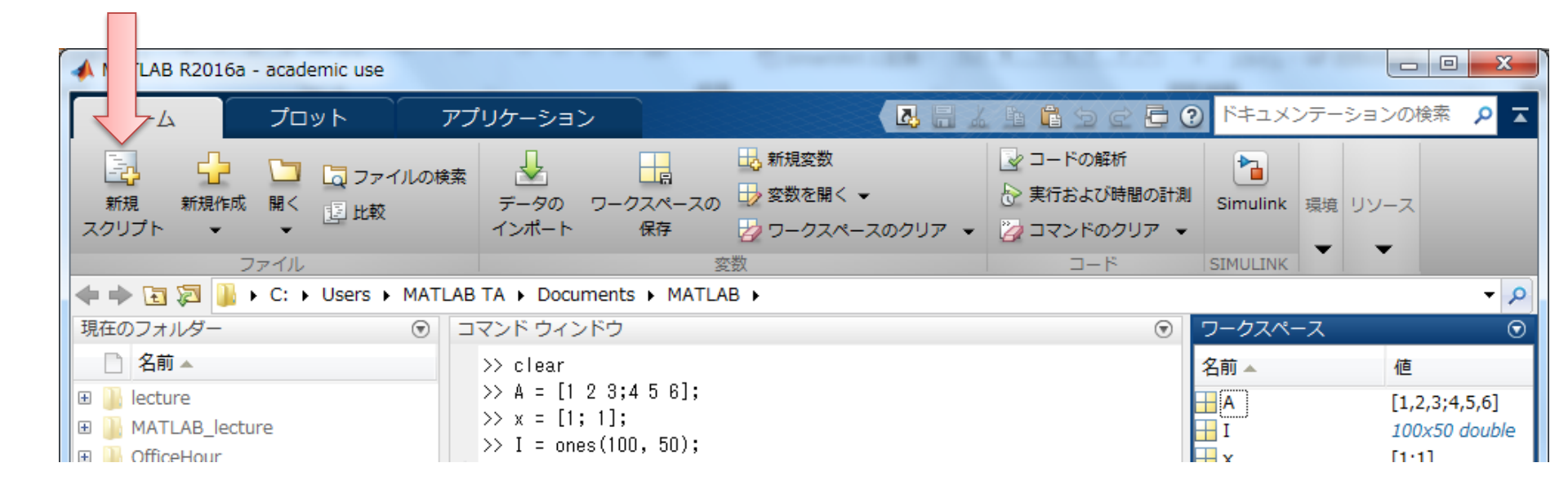

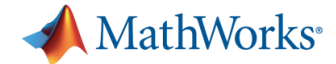

# スクリプトファイルの保存・実行

#### スクリプト内にコマンドを記述したら、OO.mという形式で保存 エディタタブ内の実行をクリック

| ホーム<br>日<br>新規作成 開く | プロット     ア:       P     ファイルの検索       保存     国 比較       ・     一印刷 | プリケーション<br>↓ A<br>↓ 移動 ↓<br>Q 検索 ↓ | エディター<br>挿入 良日本 踊 ・<br>コメント % % 約<br>インデント 1 月 月 日 | パブリッシュ<br>B<br>ブレークポイント | 実行        | 示<br>¥<br>実行して<br>次に進む | <ul> <li>▲</li> <li>▲</li> <li>セクションの実行</li> <li>■</li> <li>次に進む</li> </ul> | 6 7 8<br>美行および<br>時間の計測 | 9<br>0<br>0 | メンテーションの検索 | <mark>₽</mark> <b>⊼</b> |
|---------------------|-------------------------------------------------------------------|------------------------------------|----------------------------------------------------|-------------------------|-----------|------------------------|-----------------------------------------------------------------------------|-------------------------|-------------|------------|-------------------------|
|                     | ファイル                                                              | ナビゲート                              | 編集                                                 | ブレークポイント                |           |                        | 実行                                                                          |                         |             |            |                         |
| 4 + 3               | 🔒 ► C: ► Users ► MAT                                              | TLAB TA + Dor                      | cuments 🕨 MATLAB 🕨                                 |                         |           |                        |                                                                             |                         |             |            | - p                     |
| 現在のフォルダ             | - (                                                               | 🕤 📝 エディ                            | ター - C:¥Users¥MATLAB 1                             | TA¥Documents¥MAT        | LAB¥lectı | ire.m                  | Т                                                                           | × ワークス                  | ペース         |            | $\odot$                 |
| □ 名前 🔺              |                                                                   | lectu                              | re.m × +                                           |                         |           |                        |                                                                             | 名前▲                     |             | 値          |                         |
|                     |                                                                   |                                    | C 1                                                |                         |           |                        |                                                                             | 1000                    |             |            |                         |

コマンドでスクリプトを実行するときは, >> OO(保存したファイル名, 拡張子なし) と入力して実行する.

実行のショートカットキーは F5 中断は Ctrl + c (command + c)

例:円周と面積の計算

r = 6; arc = 2\*pi\*r area = pi\*r^2 このファイルをmy\_circle.m と保存 実行ボタンかコマンドウィンドウで >> my\_circle

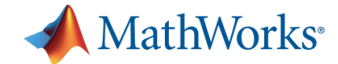

# スクリプトでよく使う初期化コマンド

変数やプロットの初期化を行うコマンドを紹介する

clear ・・・重要!スクリプトの最初には必ず書くことを推奨 ワークスペースにある変数をすべてクリアする

#### close

Figure(グラフ)を閉じる close all ですべて閉じる

clc コマンドウィンドウの表示をクリアする

clf Figureウィンドウを閉じずに内容だけクリアする

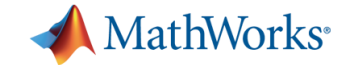

### 制御構文(if文)

### 条件にマッチするかどうかを判定して処理を分岐する

#### if 条件式1 条件式1を満たすときの処理 よく使う論理演算子 elseif 条件式2 論理和(OR) Π 論理積(AND) && 条件式1を満たさず2を満たすときの処理 否定(NOT) else よく使う比較演算子 どちらも満たさないときの処理 等号 == end 不等式 > や >= など

~=

不等号

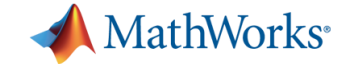

### 制御構文(if文)

(例) 乱数の大きさで条件分岐(一定確率でcの値が変わる)

| a = 0.5;<br>b = rand(); % 0~1の一様分布乱数を発生させる     | 条件式は、数値どうし              |
|------------------------------------------------|-------------------------|
| if <b>a &gt; b</b><br>c = 1 % aがbより大きいときに実行される | の比較や、条件どうし<br>の論理演算による結 |
| else<br>c = 0 % aがb以下のときに実行される<br>end          | 合で表現する。                 |

| 論理和(OR)  |    |
|----------|----|
| 論理積(AND) | && |
| 否定(NOT)  | ~  |

よく使う論理演算子よく使う比較演算子

| 等号  | ==        |
|-----|-----------|
| 不等式 | > や >= など |
| 不等号 | ~=        |

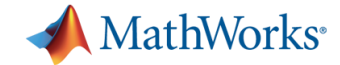

# 制御構文(for文)

### 繰り返し処理を行う

| for 変数名 = ベクトル | forの                  |
|----------------|-----------------------|
| 繰り返す処理         | 要素 <sup>:</sup><br>繰り |
| end            |                       |

forの隣で定義したベクトルの 要素をひとつずつ取り出して 繰り返す

例:1から5まで2乗を足す

n = 0;
for k = 1:5
 n = n + k^2;
end

例:ベクトルの中身を足す (通常はsumコマンドを使おう)

※MATLABではi,jは虚数単位を表すので、forではふつうkを使用します

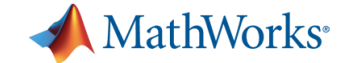

# 文のネスト(入れ子)

### for文やif文を入れ子状にして使うこともできる

```
例:2重ループ
```

※MATLABではi,jは虚数単位を表すので、forではふつうkを使用します

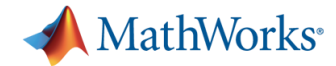

### MATLAB Academyで基礎をさらに学ぶ

サービスの使い方

MATLABのツールストリップ(画面上部) から「MATLAB Academy」をクリック

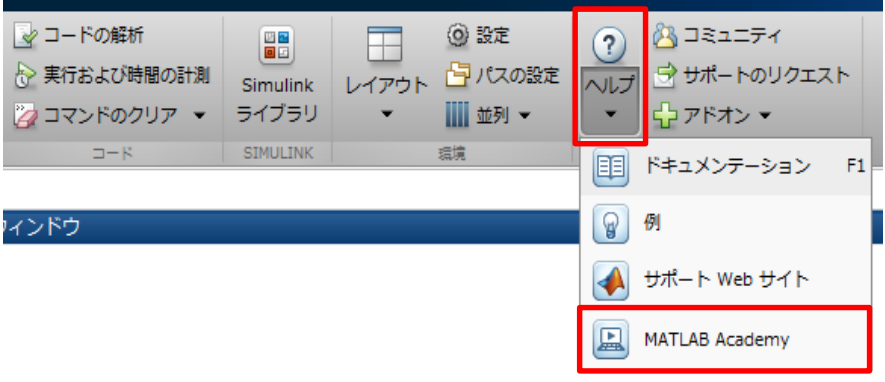

#### 下記URLにアクセス

https://matlabacademy.mathworks.com/jp

#### または「matlab academy」で検索

matlab academy

ウェブ 動画 画像 ニュース ショッピング

ビング もっと見る 検索ツール

J

Q

約 2,880,000 件 (0.38 秒)

#### MATLAB Academy

https://matlabacademy.mathworks.com/ ▼ このページを訳す Learn MATLAB interactively, at your own pace, with MATLAB Academy

### こんなことが出来ます

WEBブラウザベースのクラウド環境上で、 MATLABのプログラミング演習が可能です。 (※ MATLAB起動は必須ではありません)

| MATLAB Onramp 12% complete                                                                                                    | » MATLAB academy                                                                                                    |                      |
|----------------------------------------------------------------------------------------------------|----------------------------------------------------------------------------------------------------|----------------------|
| Chapter 3.1 Manually Entering Arrays                                                                                                    |                                                                                                    |                      |
| Practice<br>Complete the tasks below.                                                                                                    | Task1 ✓<br>>> x =4<br>x =                                                                                                    | ▼ Workspace<br>Name≜ |
| Task 1                                                                                                    | 4                                                                                                    |                      |
| Task 2<br>Info: You can create arrays with multiple elements using<br>square brackets.<br>$\Rightarrow x = [3 5]$<br>x = 3 5<br>Create an array named $x$ with two elements in a single row.<br>7 and 9<br>Hint Certaclution | Task 2 $\checkmark$<br>>> x=[7 9]<br>x =<br>7 9<br>Correctt<br>Press Space to continue, or Esc to try an alternative solution. |                      |
| Task 3                                                                                                    |                                                                                                    |                      |
| Task 4                                                                                                    |                                                                                                    |                      |
| Task 5                                                                                                    |                                                                                                    |                      |
| Task 6                                                                                                    |                                                                                                    |                      |
| Task 7                                                                                                    |                                                                                                    |                      |
| Eurther presties                                                                                                    |                                                                                                    |                      |

コンテンツは全15章から構成されているため、 自分のペースやスキルレベルに合わせて、 MATLABの基本操作を学んで頂けます。

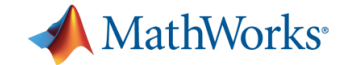

### 講習会の流れ

#### 13:30~14:10 1.「MATLABとは?」「何ができるの?」 2. MATLABの基礎 2. データ加囲・ゴオルに使利な継貨の初会トラ

#### 3. データ処理・可視化に便利な機能の紹介と実演

### (5分休憩)

14:15~15:00 4. 実践演習(実演の内容を各自で再現していただきます) 5. MATLABの自学用教材の紹介

質問は随時受け付けます. わからなくなったらいつでも聞いてください!

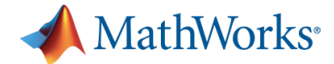

実験レポートのコンテンツの一例

実験対象に関する背景

実験対象について調べ、実験を行う背景や目的について整理する。

- 実験方法・原理
   目的を達成するため実験方法・装置等とその原理について説明する。
- 実験結果

実験データを整理し、結果を示す。ここに考察を含めてはいけない。

▪考察

**結果に基づいて意味のある考察**を行い、目的が達成されたかどうかを評価する。実験方法の改善の必要があれば、その策について示す。

まとめ

何の実験をどのような目的で行い、どんな方法でどんな結果が得られたのかを簡潔に述べる。

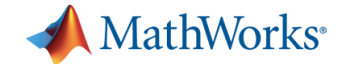

### 実験データの形式の例

ノートにペンで記録する

→ コマンド入力や変数エディタでMATLABに取り込み可能

- ExcelやOriginに打ち込み、ファイルに書き出す
   → xlsread, csvread等のコマンドでMATLABに取り込み可能
- 実験装置がファイルに出力する
   → fread等のコマンドでMATLABに取り込み可能

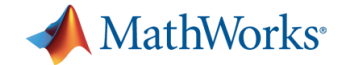

### 変数エディタでのデータ入力

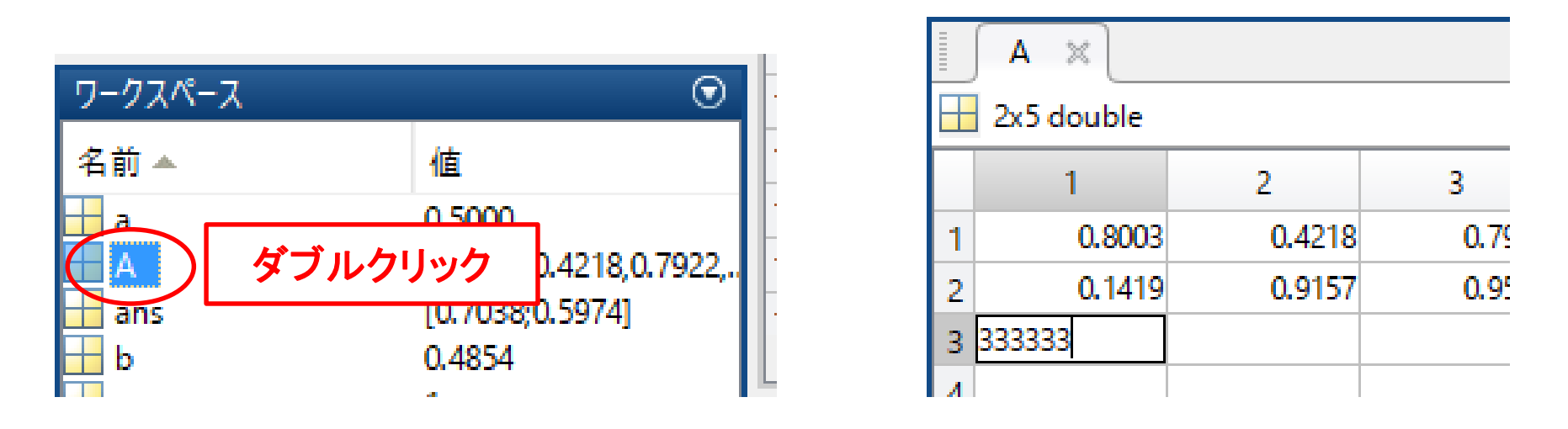

#### Excelからのデータのコピー&ペーストも可能

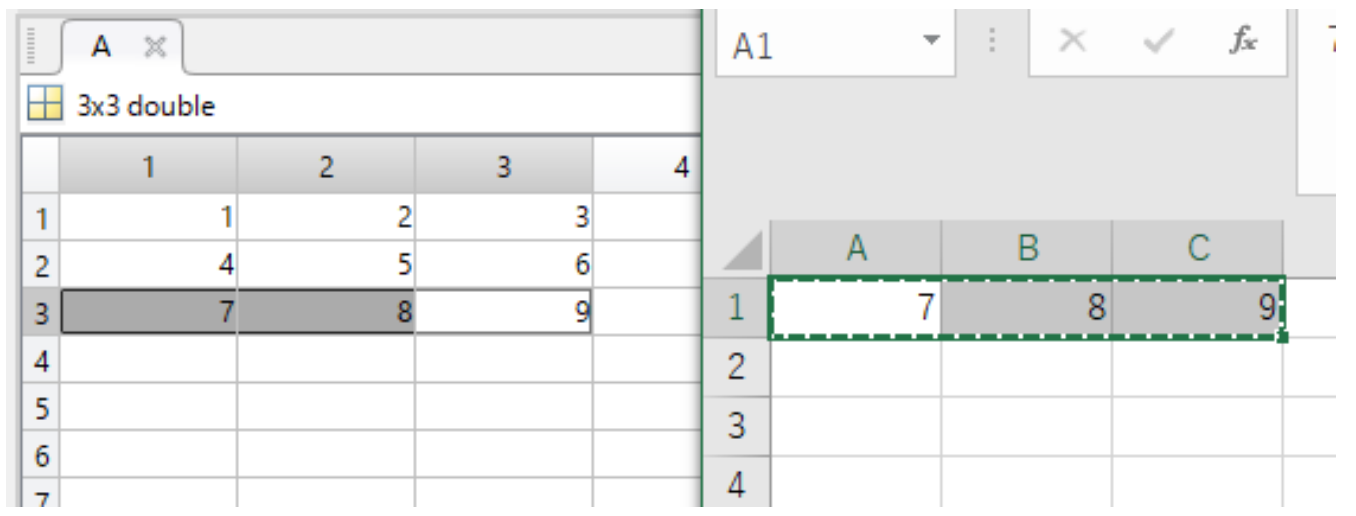

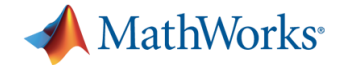

### データの読み込み・書き込み

MATLABは様々なデータ形式のファイルの読み込み・書き込みに 対応している

| load<br>save        | MATLABのデータファイル(.mat)を読み書き                |
|---------------------|------------------------------------------|
| xlsread<br>xlswrite | <mark>Excelデータ</mark> (.xls, .xlsx)を読み書き |
| csvread<br>csvwrite | カンマ区切りファイル(.csv)を読み書き                    |
| dlmread<br>dlmwrite | 区切りテキストファイルを読み書き                         |
| fread<br>fwrite     | ファイルポインタとサイズを指定して読み書き<br>(通常はバイナリデータに使用) |

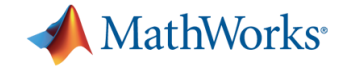

# Excelデータの読み込み例

| C3 | * | : × | √ <i>f</i> <sub>x</sub> |  |
|----|---|-----|-------------------------|--|
|    | А | В   | С                       |  |
| 1  | 1 | 2   | 3                       |  |
| 2  | 4 | 5   | 6                       |  |
| 3  |   |     |                         |  |

')

範囲指定などの高度な 読み込みも可能 (ヘルプを参照)

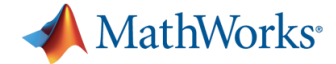

### MATLABを利用したデータ処理の例: ノイズを含むデータの線形回帰

最小二乗法を使って、ノイズを含む x, y データを1次関数 y = ax + b に近似しよう

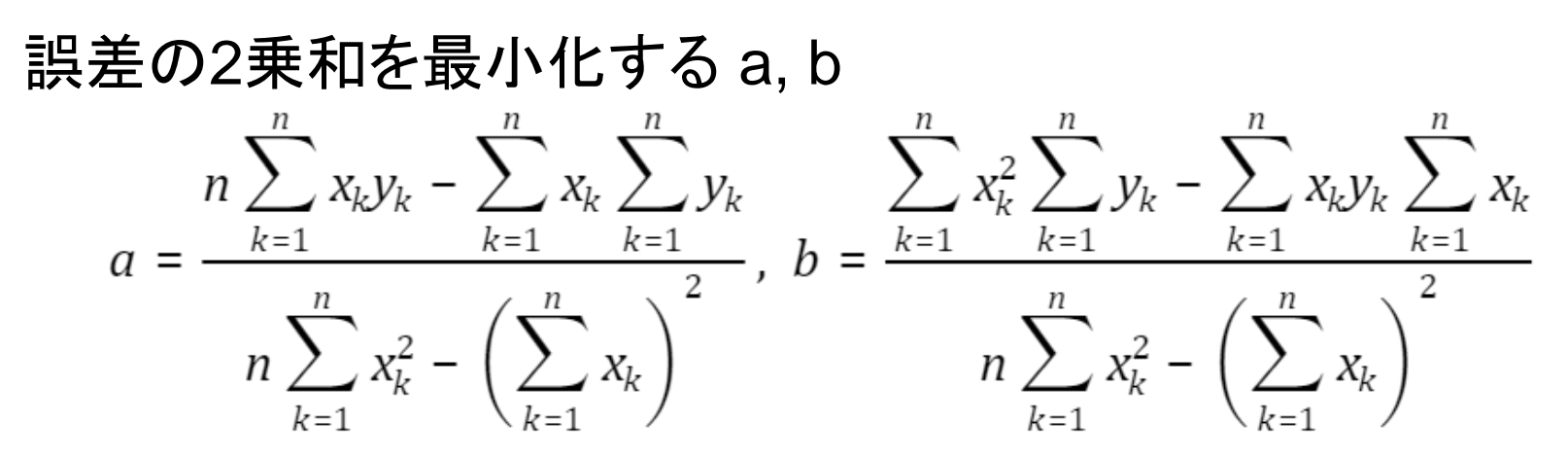

MATLABコード (x, yは与えられているとする)

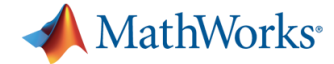

### MATLABを利用したデータ処理の例: ノイズを含むデータの線形回帰

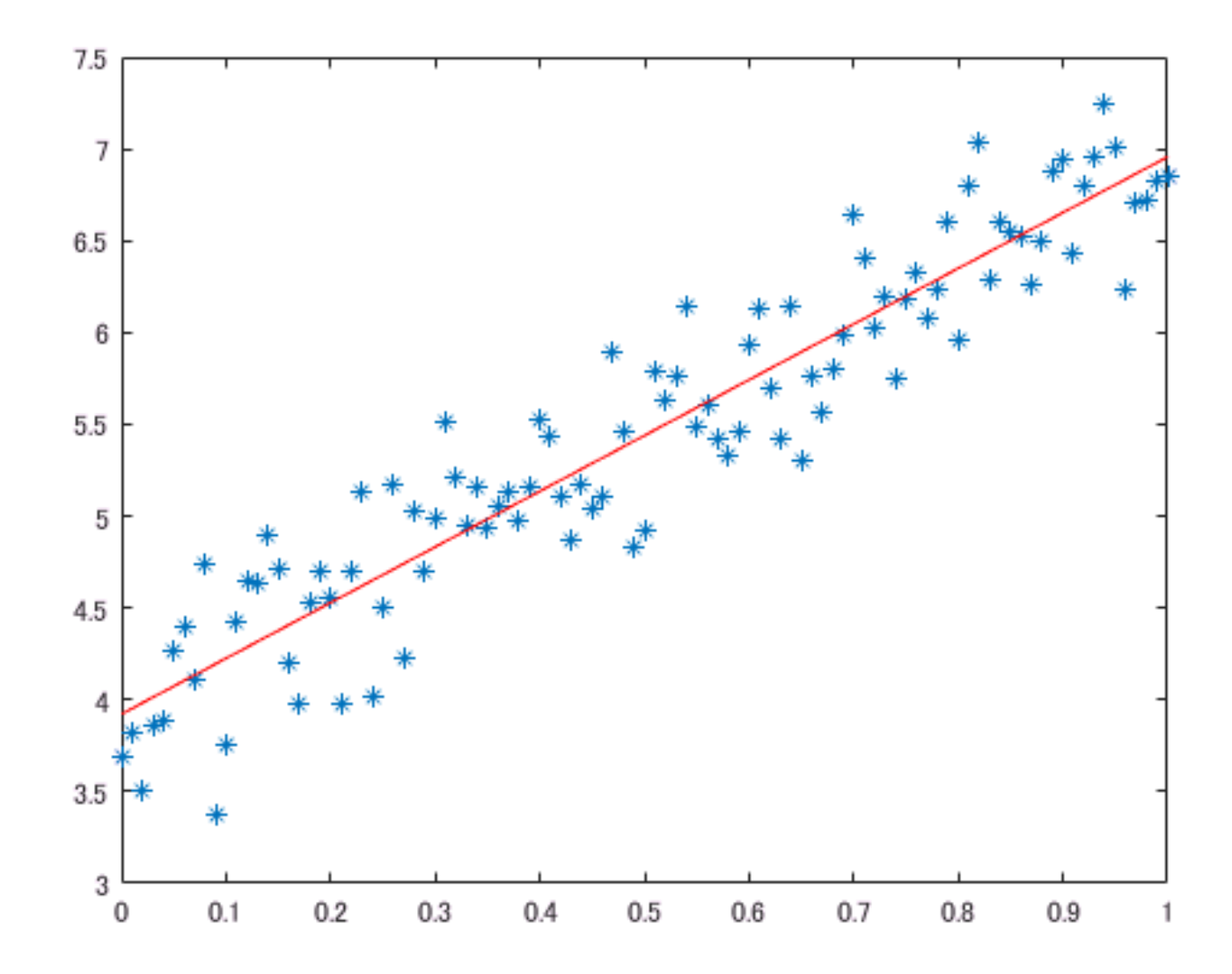

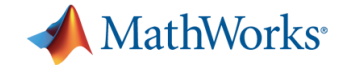

### **MATLABの便利機能**

多項式フィッティングの場合は関数が用意されている.  $y = \theta_1 x^n + \theta_2 x^{n-1} + \cdots + \theta_n x + \theta_{n+1}$ 

theta = polyfit(x, y, n) x, yを用いてn次の多項式フィッティング

Y = polyval(theta, x) thetaを用いてxの多項式を計算

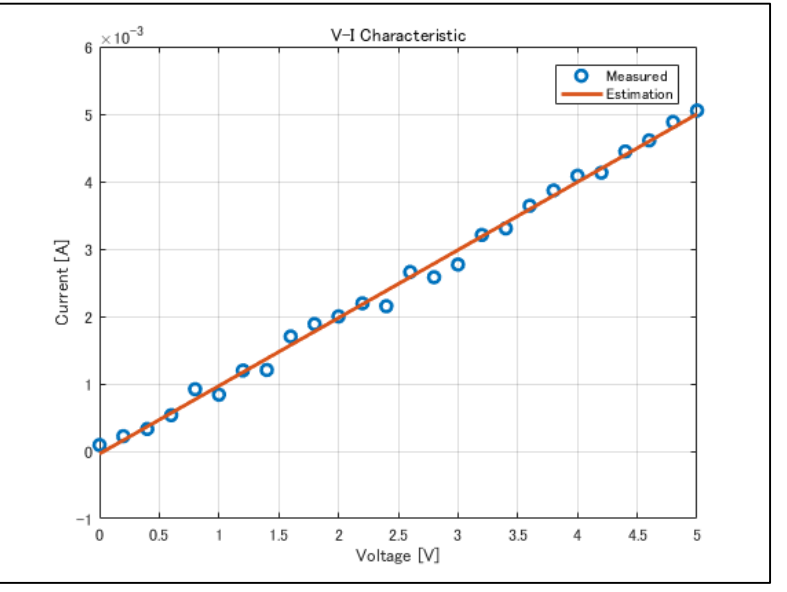

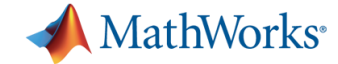

# **MATLABの便利機能**

フィッティングツール

| 🔺 曲線近位ツール                                                                                                    |                       | - n ×        |
|----------------------------------------------------------------------------------------------------|-----------------------|--------------|
| The matter of the second second secon |                       |              |
| ファイル(F) 近似(I) 表示(V) ツール(                                                                                                    | T) デスクトップ(D) ウィンドウ(W) | ヘルブ(H) ××    |
| 🝜 💹   🔍 🔍 🖑 🐙 🔩 📗                                                                                                    |                       |              |
| 新規近似 1 🕺 🕂                                                                                                    |                       |              |
|                                                                                                    | <b>久</b> (王)          |              |
| 近似名: 新規近似1                                                                                                    | 夕俱入                   | ~            |
| x <del>-</del> 7. x ×                                                                                                    | 次数: 1                 | ~            |
|                                                                                                    | ロバスト: Off             | ~            |
| γ <sub>7</sub> −9: y ~                                                                                                    | □ データのセンタリングとフケー      | -1157        |
| Z データ: (none) ~                                                                                                    |                       | 1501+++21-21 |
| 重み: (none) 〜                                                                                                    |                       | 近似オノジョン      |
|                                                                                                    |                       |              |
|                                                                                                    |                       |              |
| 結果 7                                                                                                    |                       |              |
| 線形モデル Poly1:                                                                                                    |                       |              |
| T(x) = p1"x + p2 6<br>係数 (95% の信頼限界                                                                                                    |                       |              |
| p1 = 3.035 (2 > 5                                                                                                    | in the second second  | · ·          |
| p2 = 3.922 (3.                                                                                                    | and the second second | • y vs. x    |
| 適合度: 4                                                                                                    |                       | 新規近似 1       |
| SSF- 10.6                                                                                                    | 0 0.2 0.4 0           | 0.6 0.8 1    |
|                                                                                                    | х                     |              |
| 近似テーブル                                                                                                    |                       | $\odot$      |
| 近… 🔺 データ 近似… SSE 決定                                                                                                    | DFE 自由 RMSE 係         | 数 検証 SSE RMS |
| III.5957 0.88 million (10.5957 1.88) III.5957 III.5957 I  | 18 99 0.8806 0.3271 2 |              |
|                                                                                                    |                       |              |

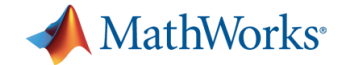

#### **MATLABの便利機能** :ademic use ほかにも... アプリ プロット 変数 Ê 📣 MATLAB R2017a - academic use đ 🖄 📴 🕐 ドキュメンテーションの検索 **b** アプリ Ω ホーム プロット <mark>ጶ</mark> (≡) 🖽 F È P × アプリの お気に入り アプリの さらにアプリを アプリの 🎓 お気に入り パッケージ化 取得 インストール パッケージ化 $\square$ ~ <> 🔶 🔁 🔀 📙 🕨 C: 🕨 Users 曲線近似 最適 ר עבע-ז パイラ 現在のフォルダー - 名前 ▲ Users 数学、統計および最適化 C: create\_script\_1.png 景適化 曲線近似 create\_script\_2.png ∕2\* ~ curvfit.PNG $\sim$ data.csv Distribution Neural 泉近似 最適化 data.xls Fitter Cluste data.xlsx figure\_copy.PNG 制御システム設計と解析 最上部 🛣 figure\_copy\_word.PNG figure\_property\_editor.PNG r-D-1 75 $\mathcal{M}$ Х figure\_property\_editor2.PNG figure\_property\_editor3.PNG PID 調整器 制御システムデ 制御システム調 線形システム アナ Fuzzy Logic Model Reducer MPC Designer Neuro-Fuzzy System figure\_property\_editor4.PNG Designer Designer Identification ザイナー 整器 ライザー intro.html 管 intro.mlx 信号処理と通信 最上部 🔺 1 intro.pdf H linear.mat Nr. Nr. Nr Nr Nr Nr Nr intro.mlx (ライブ スクリプト) Bit Error Rate Filter Builder ウィンドウ デザイ ウェーブレット アナ フィルター デザイ 信号アナライザー Eye Diagram Radar Radar **RF Budget** Sensor Array ライザー Analysis Scope Equation Calc... Waveform An... Analyzer Analyzer <del>, -</del> +-ワークスペース 名前 ▲ 値 イメージ処理とコンピューター ビジョン 最上部 👅 0.5000 a Α H 6 A7 30 A [0.8003,0.421 ans [0.7038;0.597 Image Map Viewer OCR トレーナー イメージ イメージ ビューアー イメージのバッチ処 イメージの領域分 イメージの領域解 カメラ キャリブレー ステレオ カメラ ビデオビューアー ボリューム b 0.4854 Acquisition ブラウザー 理 割 析 9-キャリブレーター ドューアー - c 1 24 レジストレーション 学習イメージ ラベ 色のしきい値 推定 5-

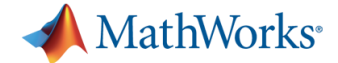

### 実験レポートにおける可視化の重要性

- 実験結果
  - 実験データを整理し、結果を示す。ここに考察を含めてはいけない。
  - ・・・ 結果がわかりやすいようにデータを可視化
- 考察

結果に基づいて意味のある考察を行い、目的が達成されたかどうかを評価する。実験方法の改善の必要があれば、その策について示す。

- ・・・ 考察の根拠を示すためにデータを処理・可視化
- + 可視化の際はレポートの紙面の都合も考えよう
- ・印刷したときに見やすい線の太さ・色、数値、文字
- 一枚のグラフにたくさんの情報を詰め込もうとしていないか?

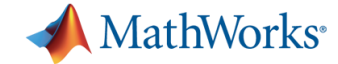

### 可視化

### MATLABは強力なデータ可視化機能を持っている. MATLABを使うと簡単に下のようなグラフが描ける!

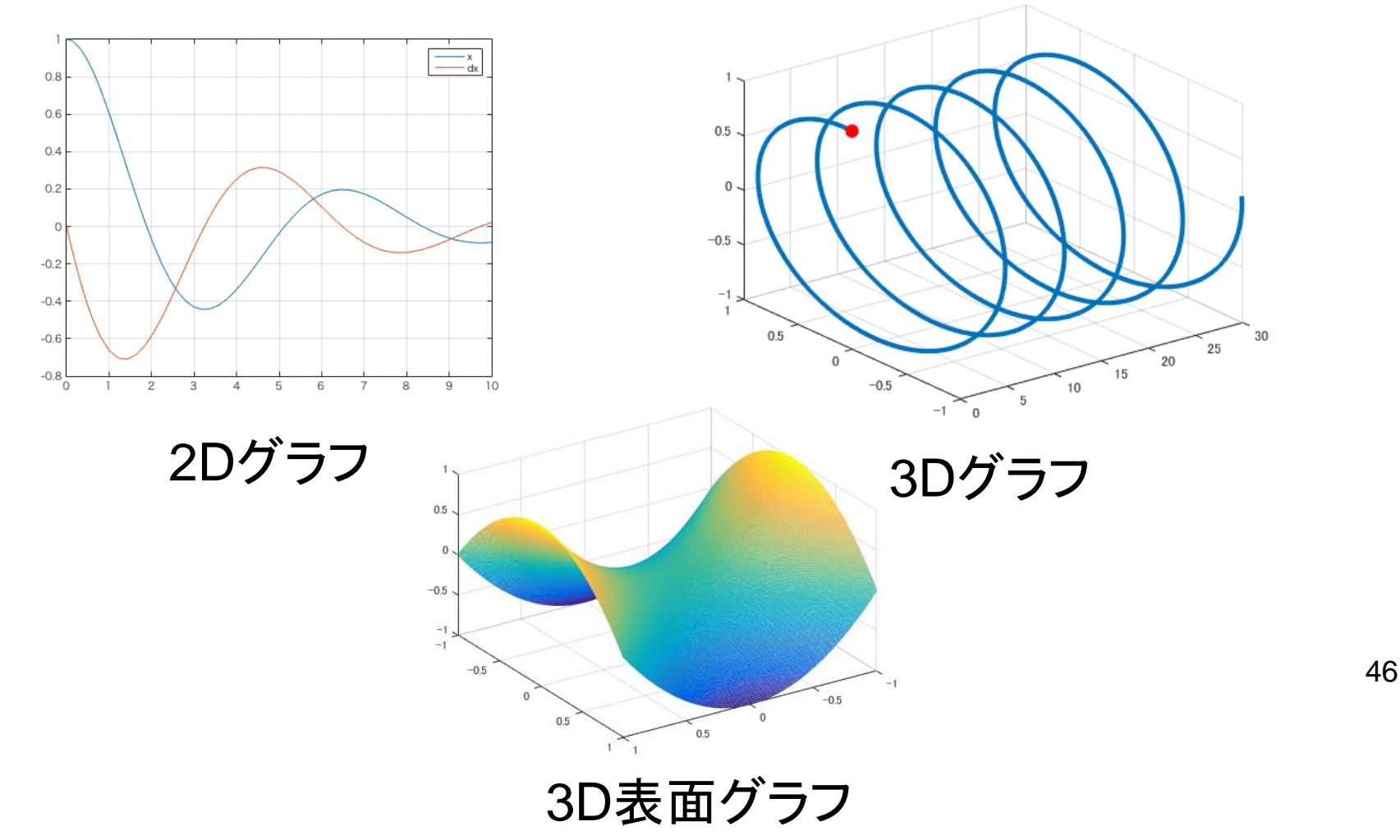

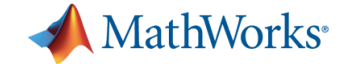

### 2次元プロット

### plot(x1, y1, x2, y2, ..., オプション)

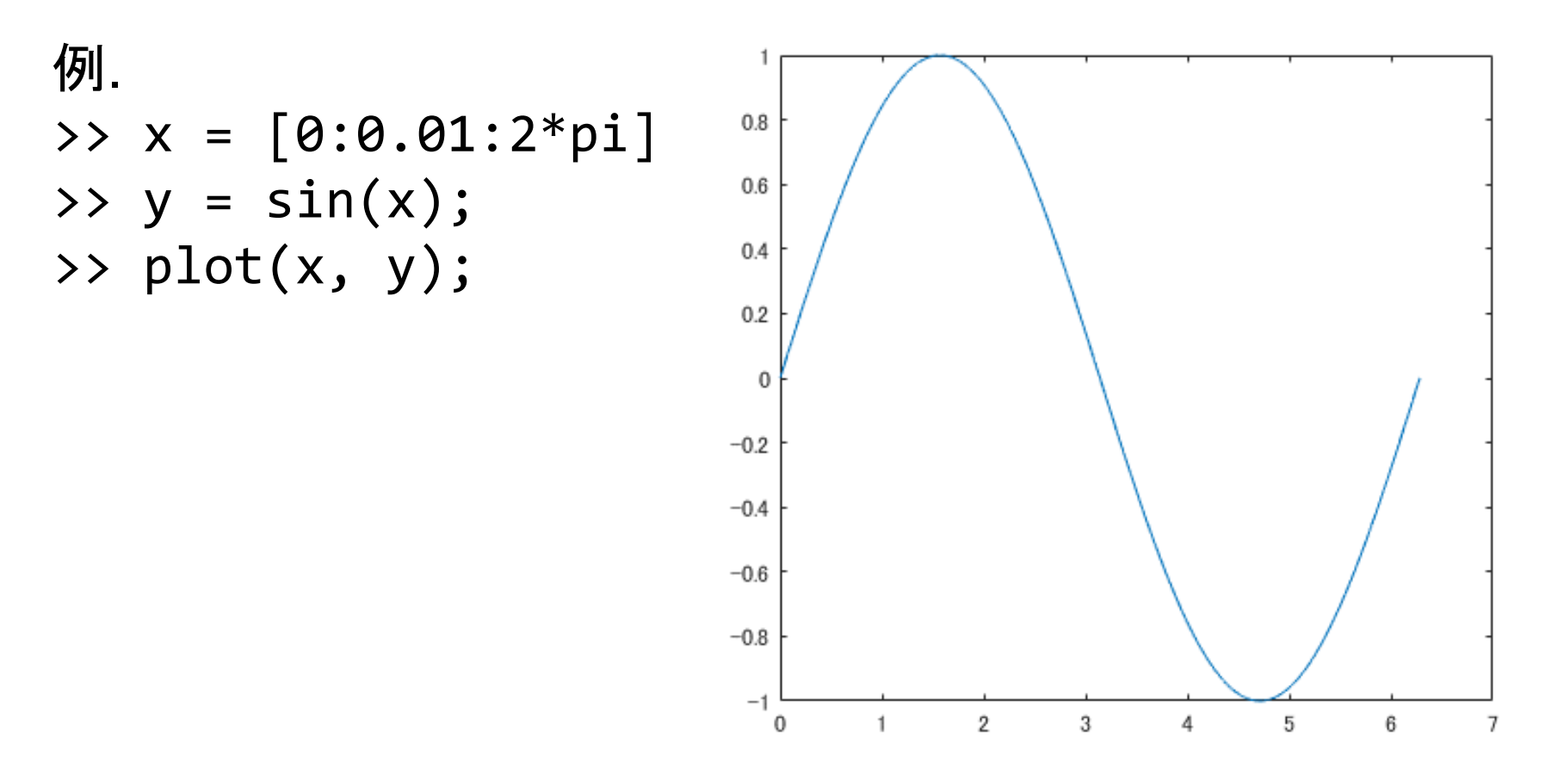

※ >> はコマンドウィンドウでの実行を意味する。入力はしないこと。

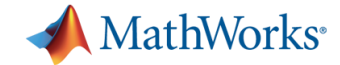

グラフの装飾

コマンドを使ってグラフを装飾できる.

例. (先ほどのコードに続けて)

- >> grid on
- >> title('Sine Curve')
- >> xlabel('x')
- >> ylabel('y')
- >> legend('sin(x)')
- >> axis tight

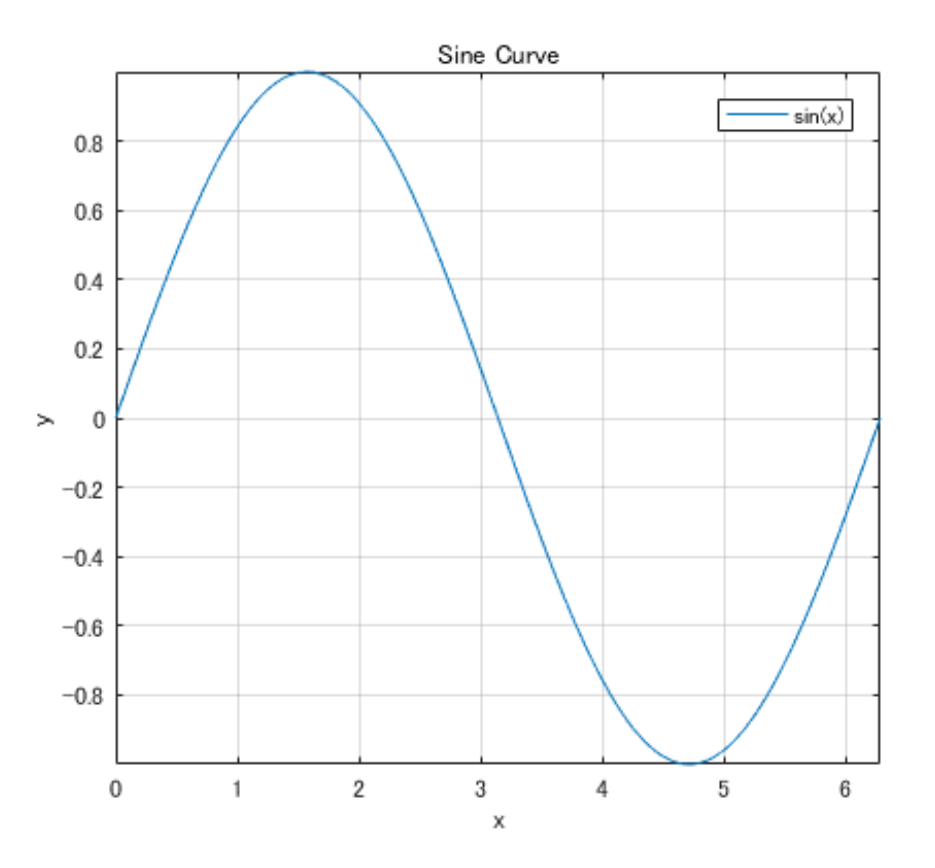

※ >> はコマンドウィンドウでの実行を意味する。入力はしないこと。

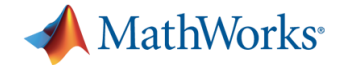

### グラフの装飾

### プロパティエディタを使うと、コマンドを使わずに装飾できる

jure 5: Figure

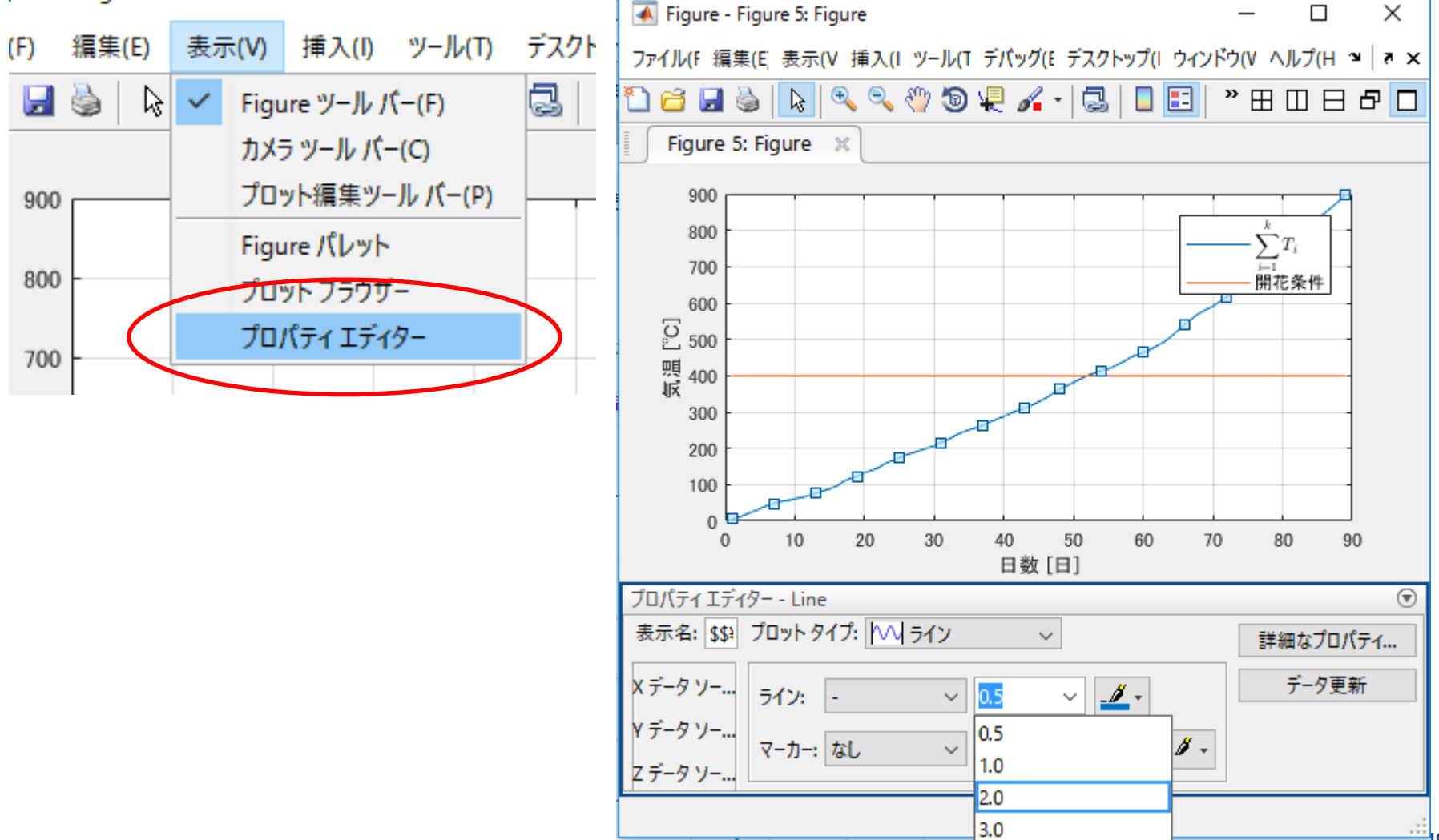

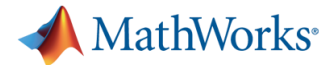

### データ処理と可視化の一連の流れの例: 桜の開花予想

桜の開花予想には、よく知られた経験則がある。 2017年春の東京の気温データから、開花日を予想してみよう。

つぎの2つの経験則がよく知られている。

- 2月1日からの平均気温(°C)の和が400度を超えたら開花
- 2月1日からの最高気温(℃)の和が600度を超えたら開花
   今回は、前者の400度則を使って予想を立ててみよう。

実演

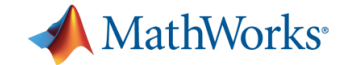

### 講習会の流れ

13:30~14:10
1.「MATLABとは?」「何ができるの?」
2. MATLABの基礎
3. データ処理・可視化に便利な機能の紹介と実演

(5分休憩)

14:15~15:00 4. 実践演習(実演の内容を各自で再現していただきます) 5. MATLABの自学用教材の紹介

質問は随時受け付けます. わからなくなったらいつでも聞いてください!

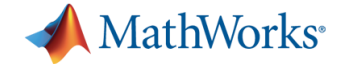

### 「桜の開花予想」をやってみよう

- 必要なファイルは資料に同梱してある
- livescript フォルダの中にある sakura.csv が使用する気温
   データ
- 処理の例と解説は、資料同梱の intro.html にも記載

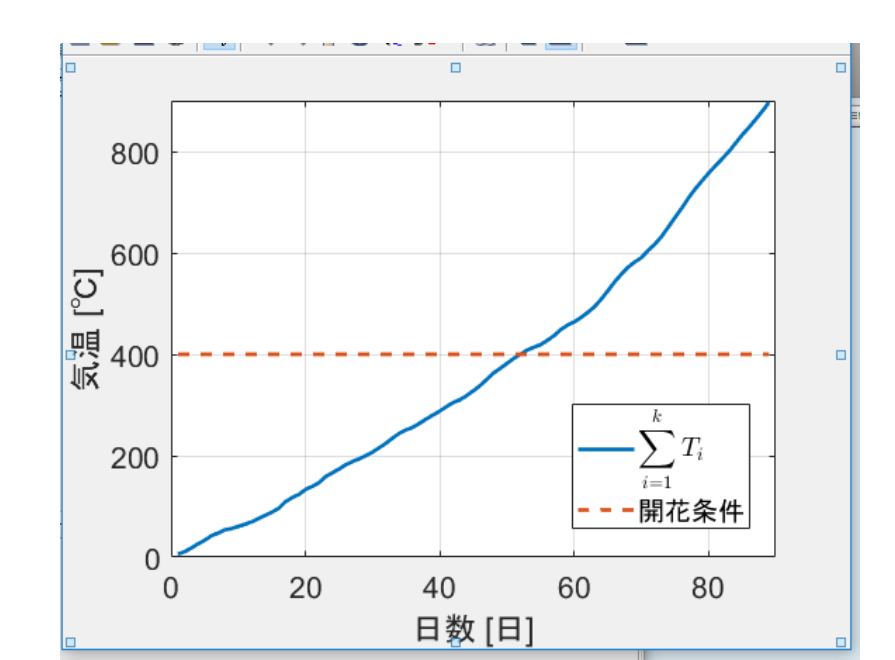

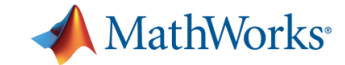

### Step 1. データの読み込み

csvread コマンドで sakura.csv を読み込む

T = csvread('sakura.csv')

- 2月1日を1行目として、
   日ごとの平均気温・最高気温が
   表になっている
- 今回は平均気温のみを使用する
- データを確認したらスクリプトを作成

clear
T = csvread('sakura.csv');

コイント ショントン

```
>> T = csvread('sakura.csv');
>> T
Τ =
    6.0000
              10.6000
    4.5000
               9.7000
    7.4000
              13.7000
    8.2000
              13.4000
    7.2000
               9.9000
    8.7000
              15.7000
    5.6000
              10.0000
    6.3000
              11.0000
    2.4000
               5.4000
```

9.3000

平均気温 最高気温

4.3000

<u>fx</u>

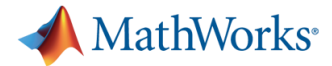

# Step 2. 累積和の処理と開花条件の判定

• 平均気温を積算して開花条件を判定する(スクリプトの続き)

for文を使用する場合

```
day_count = 0;
sum_temp = 0;
for k=1:size(T,1) % size(T,1)はTの行数(日数)。日数分繰り返す。
    sum_temp = sum_temp + T(k,1); % 平均気温の和の値を更新
    if sum_temp > 400
        day_count = k; % k日目が答え
        break % for ~ end のループから抜ける
    end
end
day_count
```

for文を使用しない別解(累積和関数cumsumを使用する)

```
day_count = find(cumsum(T(:,1))>400,1)
```

// dd/\_count = innu(compon(i((,,,)///+oo))//

day\_count =

52 2月1日から数えて52日目が開花予想日

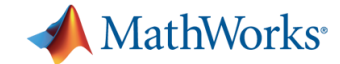

# Step 3. 結果の可視化

- 平均気温の累積値を日数に対してプロットする
- 400度の線を引いて、「グラフの交点が開花日である」ことを グラフで説明する

データの準備 SUM AVG = cumsum(T(:,1)); プロット n = size(SUM AVG, 1); plot(1:n, SUM\_AVG); hold on plot([1 n], [400 400]); 

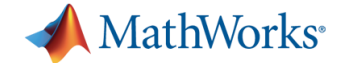

Step 4. グラフをカスタマイズする

### プロパティエディタで自分好みに見た目を変えてみよう

jure 5: Figure

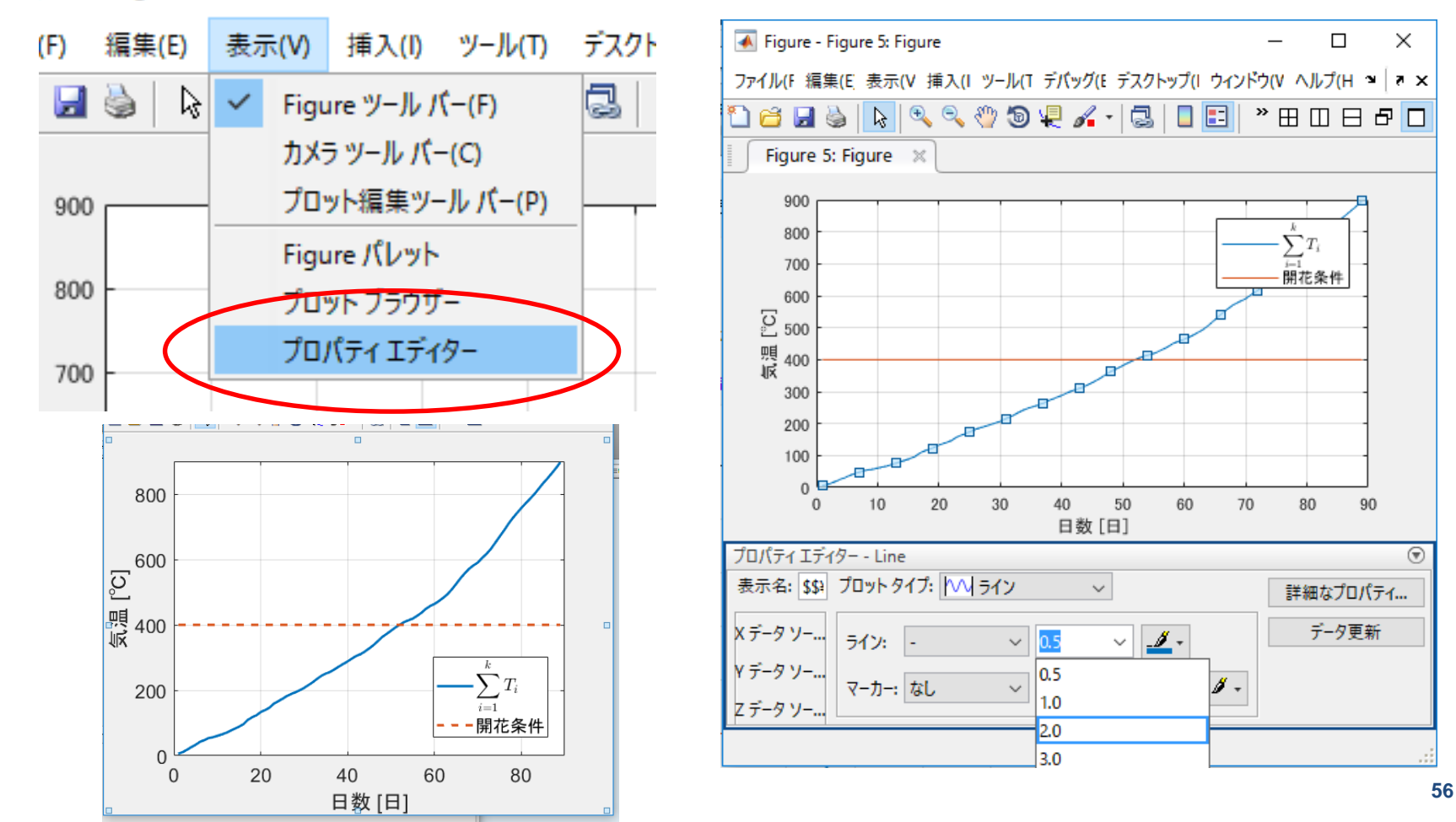

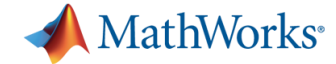

# Step 4. グラフをカスタマイズする

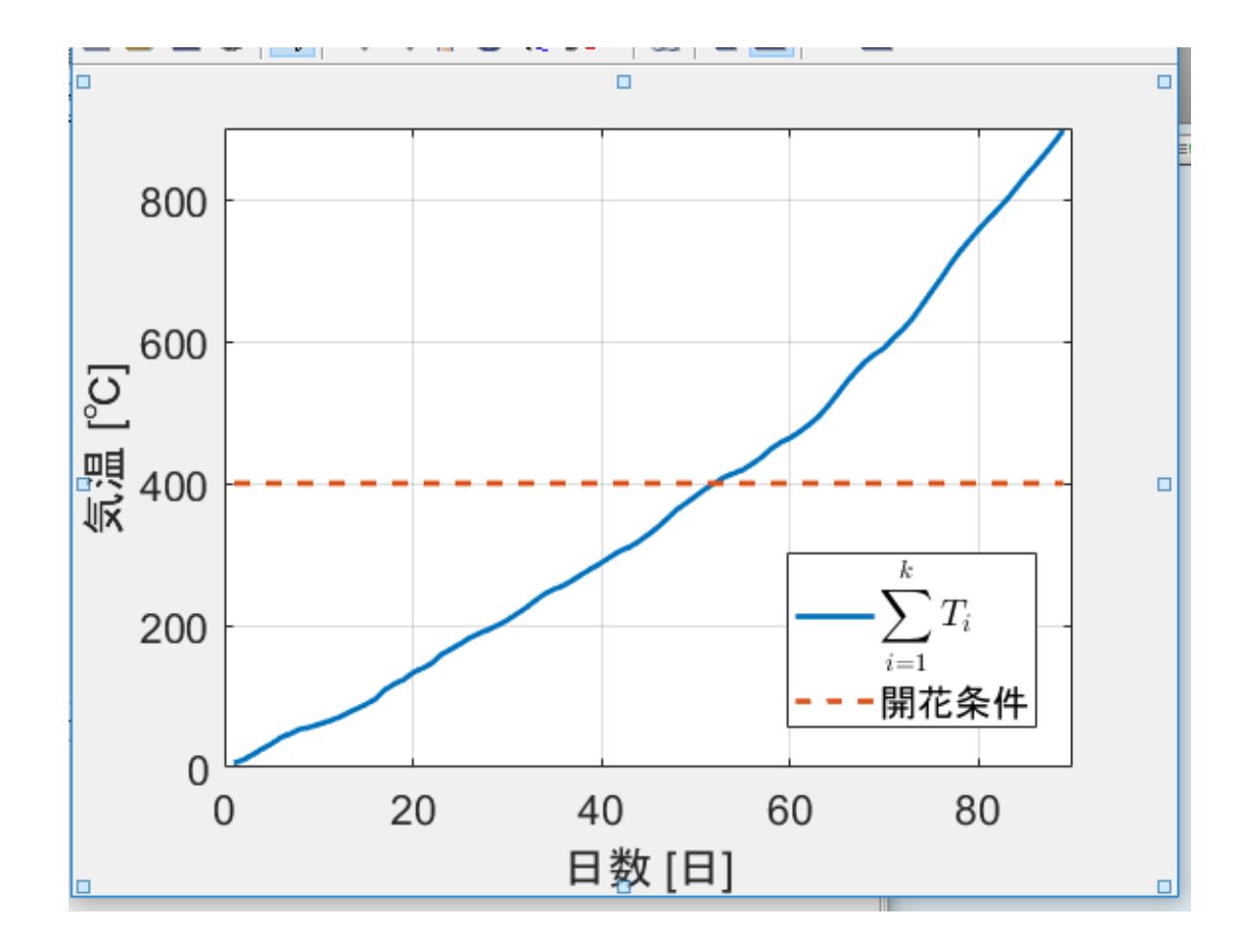

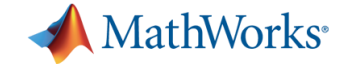

### MATLAB/Simulinkを使うと...

- 数式処理や高精度な科学・技術計算が簡単にできる
- 豊富な可視化機能を使って結果をグラフに出力できる
- 物理モデルをシミュレーションできる
- 作成したモデルを実際のハードウェアにデプロイできる

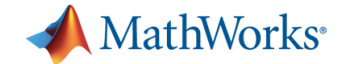

### アンケートにご協力ください

- 5分ほどで回答できます
- 今後の講習会・ワークショップに反映させていただきます

https://goo.gl/forms/NbXEzZB9xt2xY3Vs2

回答していただいた方にはMATLABステッカーをプレゼント! <u>回答完了の画面を開いたままにして</u>TAに見せてください

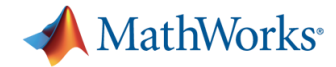

### MATLABの基本的な使い方講座: MATLAB Academy

サービスの使い方

MATLABのツールストリップ(画面上部) から「MATLAB Academy」をクリック

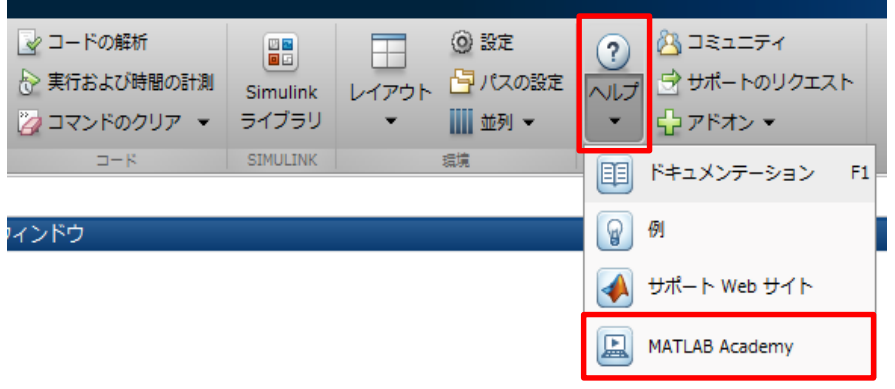

下記URLにアクセス

https://matlabacademy.mathworks.co

#### <u>m/jp</u> または「matlab academy」で検索

matlab academy

**ウェブ** 動画 画像 ニュース

ショッピング もっと見る 検索ツール

J

Q

約 2,880,000 件 (0.38 秒)

#### MATLAB Academy

https://matlabacademy.mathworks.com/ ▼ このページを訳す Learn MATLAB interactively, at your own pace, with MATLAB Academy こんなことが出来ます

WEBブラウザベースのクラウド環境上で、 MATLABのプログラミング演習が可能です。 (※ MATLAB起動は必須ではありません)

| MATLAB Onramp 12% complete                                                                                              | ≫ MATLAB academy                                                         |                      |
|----------------------------------------------------------------------------------------------------|--------------------------------------------------------------------------|----------------------|
| Chapter 3.1 Manually Entering Arrays                                                                                    |                                                                          |                      |
| Practice<br>Complete the tasks below.                                                                                   | Task 1 ≠<br>>> x =4<br>x =                                               | ▼ Workspace<br>Name≜ |
| Task 1<br>Task 2<br>Info: You can create arrays with multiple elements using<br>square brackets.<br>>> x = [3 5]<br>x = | 4<br>Task 2 *<br>>> x=[7 9]<br>x =<br>7 9                                |                      |
| Create an array named x with two elements in a single row:                                                              | Correctl Press Space to continue, or Esc to try an alternative solution. |                      |
| Task 3<br>Task 4<br>Task 5<br>Task 6<br>Task 7                                                                          |                                                                          |                      |
| Further prostice                                                                                                    |                                                                          |                      |

コンテンツは全15章から構成されているため、 自分のペースやスキルレベルに合わせて、 MATLABの基本操作を学んで頂けます。

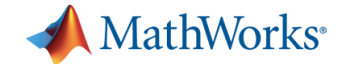

### **MATLAB Academy**

お問い合わせ 購入方法 ログイン MathWorks® 製品 ソリューション アカデミア サポート コミュニティ (英語) イベント 会社情報 Q MATLAB Academy MathWorks.com を検索 **CLICK!** MATLAB を学ぼう continue, or  $\overline{(\epsilon_{N})}$  to by an alternative solution 登録済みのコースを表示 コース一覧 MATLABのプログラミ MATLAB によるデータ MATLAB 入門(日本語) MATLAB 基礎(日本語) ング手法(英語) 処理と可視化(英語) MATLAB入門 MATLAB入門(日本語) このコースにアクセスするためにはログインする必要があります。ログイ MATLABの基本的な操作について学習できます。 ンするとコースの進捗状況を確認でき、またブラウザ上から直接 MATLAB を使用することができます。 MathWorks アカウントへのログイン メールアドレスまたはユーザー ID ログインして学習を始めてください。 パスワードをお忘れですか? [タイトルなし]

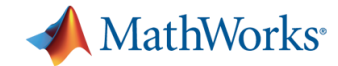

困ったときのヘルプ機能

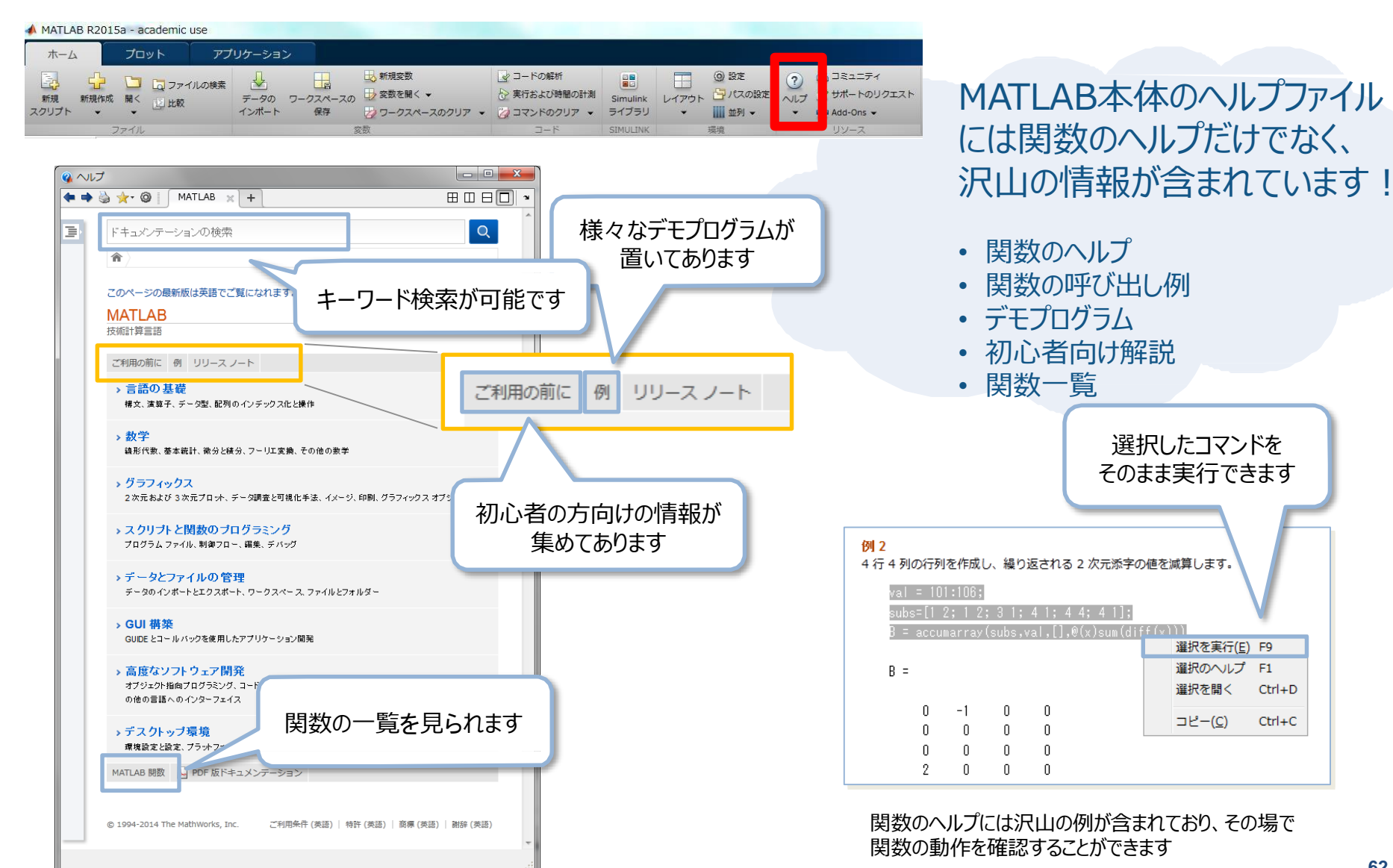

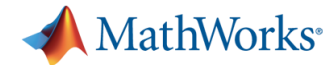

### **MATLAB Central**

#### MATLAB / Simulink ユーザのコミュニティサイト

世界中の MATLAB / Simulink ユーザが、作ったプログラムをシェアし合ったり、意見交換をしたりしています。 MATLABの標準ではない機能もここなら見つかるかも…

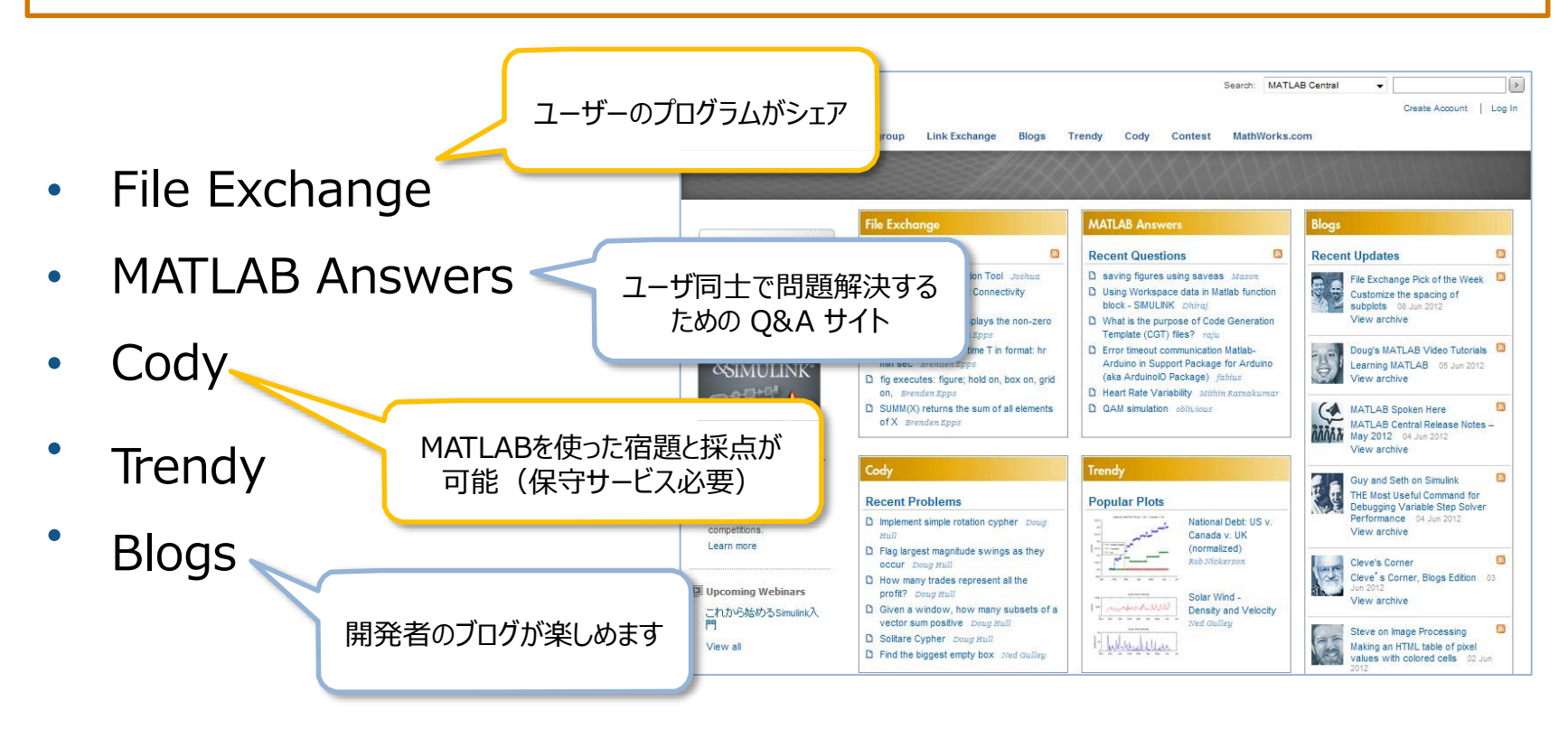

http://www.mathworks.co.jp/matlabcentral/

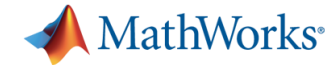

Link Exchange 🚽 📿

🖡 評価版

### **MATLAB Link Exchange**

#### MATLABの教材へのリンク集:様座なトピックの教材がある

- 確率統計
- 心理学
- 経済学
- 画像処理
- etc⋯

| Link Exchange |    |         |       |      |            |    | japanese |
|---------------|----|---------|-------|------|------------|----|----------|
| MathWorks®    | 製品 | ソリューション | アカデミア | サポート | コミュニティ(英語) | イヘ | シト       |

MATLAB Central - Home Submit a Link Advanced Search

#### Search Results For "japanese"

View All Links By: Most Recent Most Clicked

| Date:         Updated         Submitted         Time Frame:         All Time         Last 30 Days         Last 7 Days |                                                                                                    |                                                                         |        |                  | 1 - 16 of 16 |  |
|----------------------------------------------------------------------------------------------------|----------------------------------------------------------------------------------------------------|-------------------------------------------------------------------------|--------|------------------|--------------|--|
| Date 🔺                                                                                                    | Link                                                                                                    | Tags                                                                    | Clicks | Descripti<br>ons | Ratings      |  |
| 26 Dec 20<br>14                                                                                                    | MATLABを使った確率統計[Probability and statistics with<br>MATLAB]<br>MATLABを使った確率・統計の基礎的な理論と演習、統計処理の<br>講義<br>Contributed by: MathWorks Classroom Resources Team                                                                           | academic, computer<br>sc, country jp,<br>course mate,<br>digital sig    | 74     | 1                |              |  |
| 9 Jun 201<br>4                                                                                                    | Simulink Library for Natural Interaction Device (NID)<br>Simulink library for working with Natural Interaction devices<br>such as Kinect and Asus Xtion<br>Contributed by: MathWorks Classroom Resources Team<br>Updated by: megha | academic, computer<br>sc, country jp,<br>country us,<br>downloadabl     | 150    | 2                |              |  |
| 10 Jan 20<br>13                                                                                                    | MATLAB 使い方入門<br>MATLABを用いた線形計算、行列の解析的性質等の講義資料。線<br>形計算ライブラリイの発展で確行列、逆行列計算への注意等、他<br>では言及されていない内容も記載されている。<br>Contributed by: MathWorks Classroom Resources Team                                                                    | academic,<br>computation,<br>country jp, course<br>mate, language<br>ja | 250    | 1                |              |  |

https://jp.mathworks.com/matlabcentral/link exchange/?term=japanese

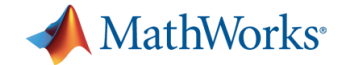

### チュートリアルー覧(無償)

#### http://jp.mathworks.com/academia/student\_center/tutorials/

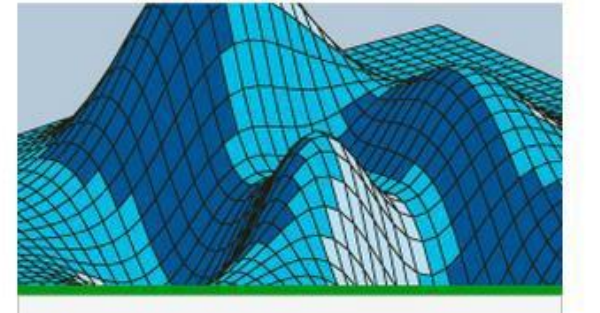

MATLAB チュートリアル MATLAB の基礎について学習します。 »詳しく知る

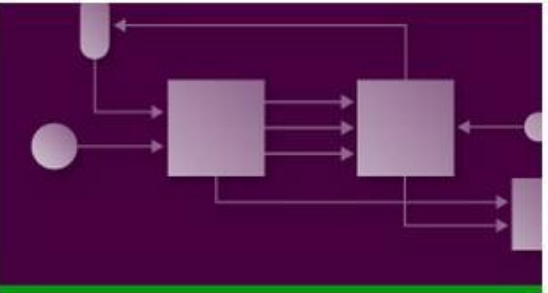

Simulink チュートリアル 動的システムをモデル化する方法などの基礎につい て学習します。

» 詳しく知る

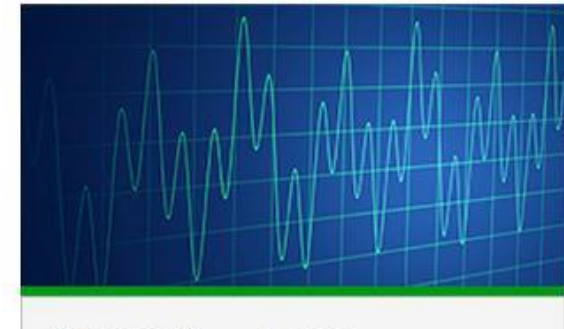

信号処理チュートリアル 信号処理システムの設計およびシミュレーションに ついて学習します。

» 詳しく知る

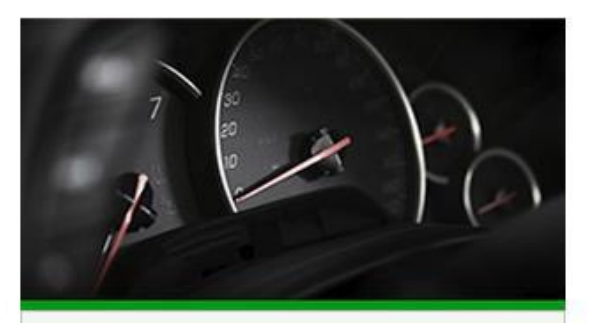

制御システム チュートリアル 制御システムのモデル化、解析、および設計方法に ついて学習します。 >> 詳しく知る

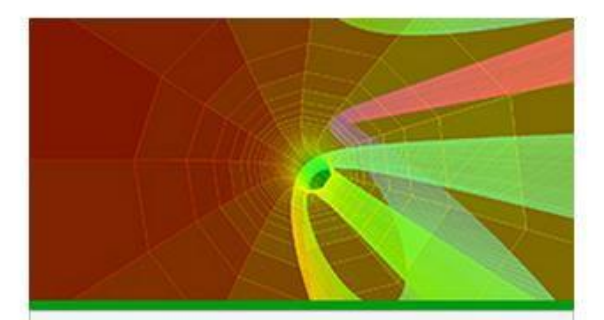

計算数学チュートリアル 最適化などの数値的手法の適用方法について学習します。 »詳しく知る

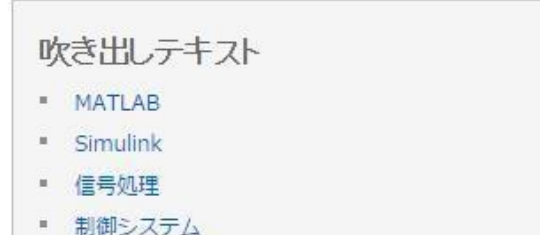

計算数学

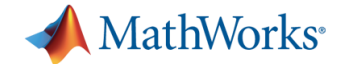

### Simulink自学手段

MATLAB Codyはさまざまなプログラミングの問題が用意されているweb上の コミュニティサイト

プログラミングスキルの向上やMATLABユーザ同士の交流に 一部 Simulinkにも対応⇒<u>Modeling and Simulation Challenge</u>(リンク)

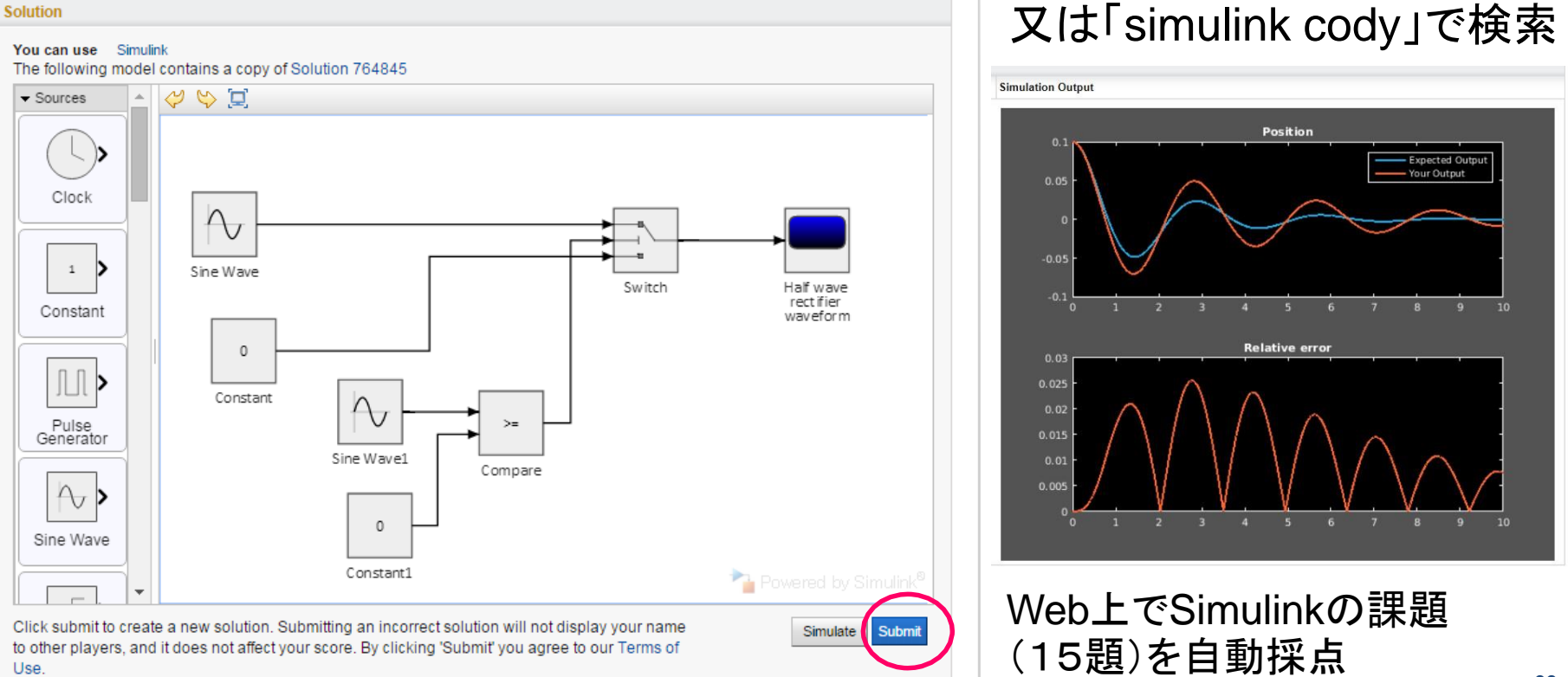

# **MATLAB Office Hour**

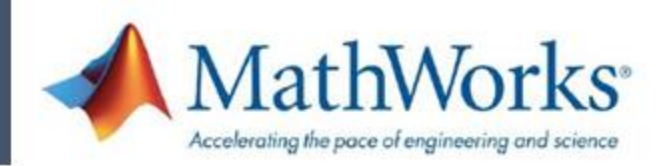

### インストールから実践的な使い方まで、 MATLAB/Simulinkに関する質問にTAが対応します!

### 実施時間(2017 3Q)

| 月曜日   | 火曜日   | 水曜日   | 木曜日   | 金曜日   |
|-------|-------|-------|-------|-------|
| 9:00  | 13:20 | 10:45 | 10:45 | 10:45 |
| I     | I     | 1     | 1     | 1     |
| 12:15 | 14:50 | 12:15 | 14:50 | 14:50 |

場所 : ■ 南3号館2階リフレッシュルーム ■ 図書館3階グループ研究室

連絡先: sim\_edu@citl.titech.ac.jp